# Defcon 8

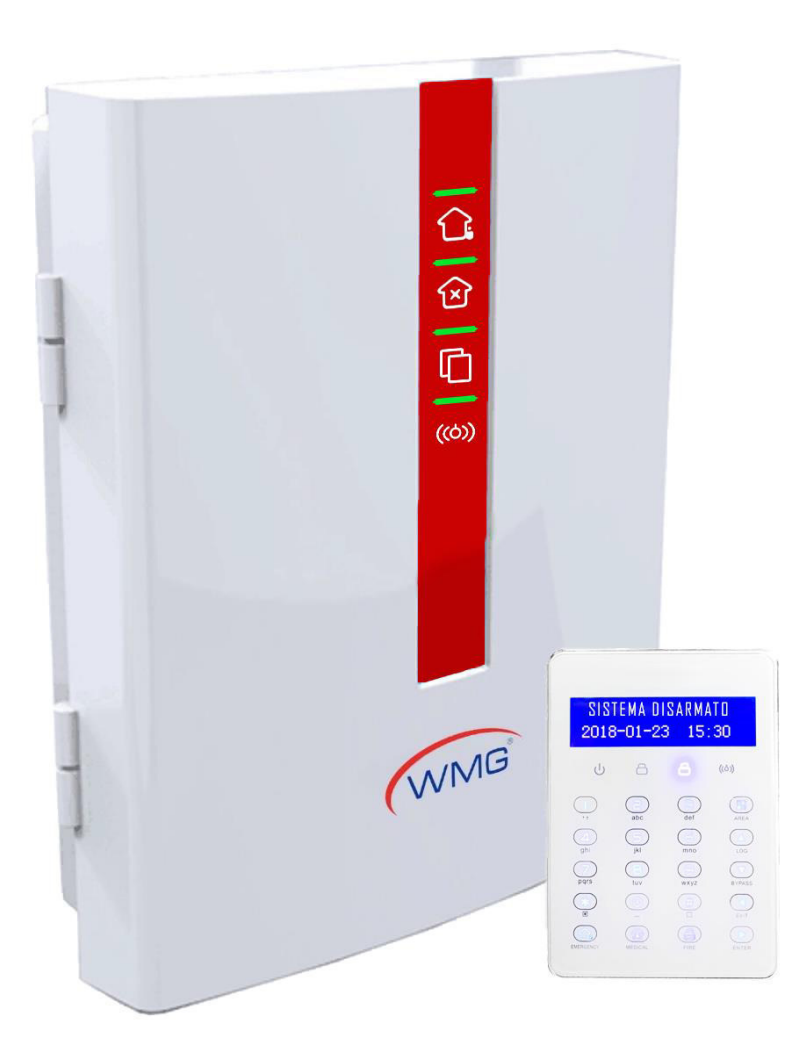

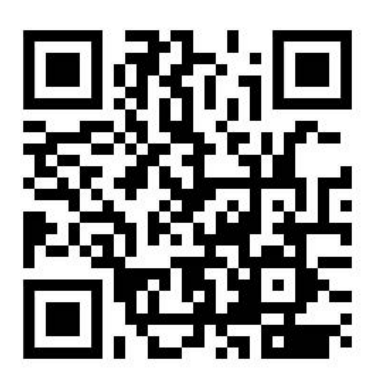

Link Supporto

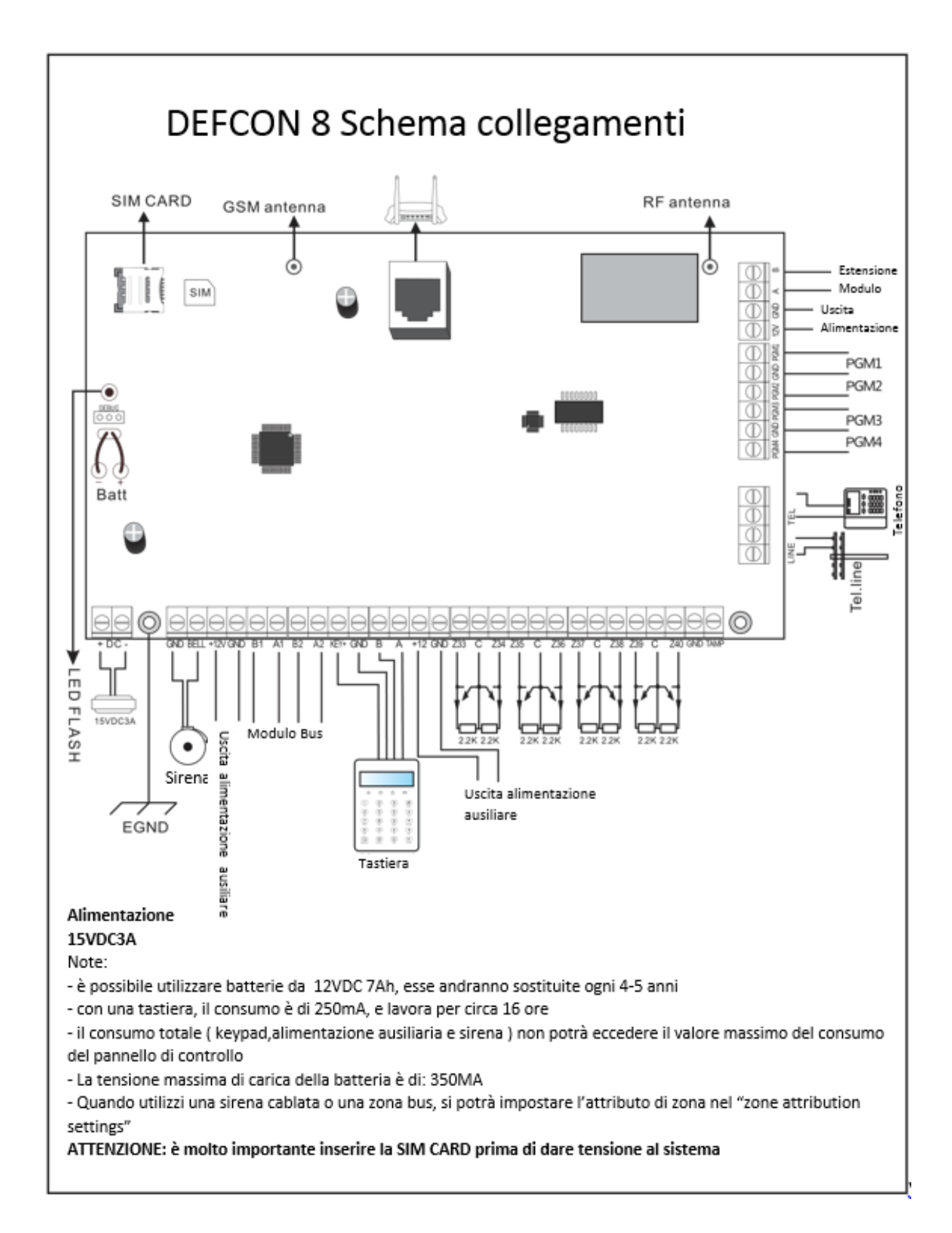

# Schema di cablaggio

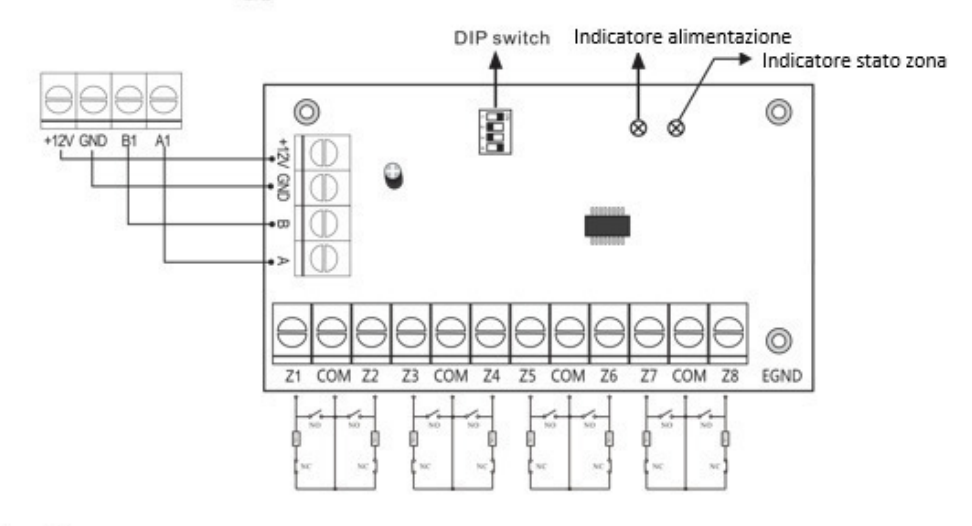

Luci

Indicatore alimentazione: sempre acceso quando c'è alimentazione Indicatore Zone: La zona è attiva e lampeggia lentamente quando allarmata la luce rimarrà fissa

| Keypad# | DIP SW# | Zone# | Keypad# | DIP SW# | Zone#   |
|---------|---------|-------|---------|---------|---------|
| 1       | 1010 🔐  | 41~48 | 7       | 1101 🏭  | 89~96   |
| 2       | 0110 🏨  | 49~56 | 8       | 0011 🎫  | 97~104  |
| 3       | 1110 🚃  | 57~64 | 9       | 1011 🔐  | 105~112 |
| 4       | 0001 🚥  | 65~72 | 10      | 0111 🚟  | 113~120 |
| 5       | 1001 👬  | 73~80 | 11      | 1111 🎹  | 121~128 |
| 6       | 0101 🔠  | 81~88 |         |         |         |

Descrizione dei codici di programmazione

# Tastierino

| Power LED: | Accesso          | Funziona correttamente                            |
|------------|------------------|---------------------------------------------------|
|            | Lampeggia veloce | Anomalia                                          |
| Fault LED  | Acceso           | Errore configurazione<br>parametri di validazione |
|            | Lampeggio Veloce | Problema con comunicazione<br>piattaforma CMS     |
|            | Lampeggio Lento  | Problema GSM o PSTN                               |
|            | Spento           | Nessun problema                                   |
| Arm LED    | Acceso           | Tutte le aree armate                              |
|            | Lampeggio veloce | Problema area                                     |
|            | Lampeggio lento  | Attivazione parziale                              |
| Disarm LED | Acceso           | Tutte le aree disarmate                           |
|            | Lampeggio veloce | Attivazione areee                                 |
|            | Lampeggio lento  | Aree baypassate                                   |

Quando ci sono differenti sati in compartimenti differenti il led "Arm LED " lampeggerà lentamente e il "LED disarm" rimarrà spento

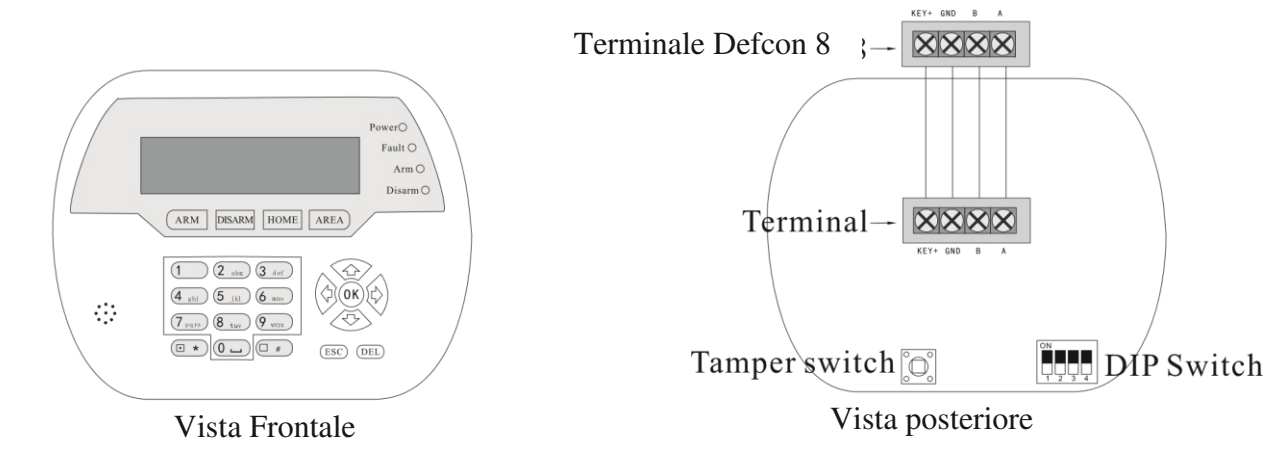

# **IMPOSTAZIONI DIP SWITCH**

Sulla tastiera sono presenti 4 dip switch, in grado di impostare 10 codici di indirizzo tastiera.

Il nero indica la posizione del dip switch, vedi figura:

Settaggio dip switch tastiera

| 1  |               |
|----|---------------|
| 2  |               |
| 3  |               |
| 4  |               |
| 5  |               |
| 6  |               |
| 7  |               |
| 8  |               |
| 9  |               |
| 10 | ON<br>T 2 3 4 |

Nota: l'impostazione di fabbrica è tastiera #1, quando vengono utilizzate più tastiere. Ogni tastiera va connessa al pannello di allarme e deve avere un codice differente. Abilitare la tastiera con le opzioni di acquisizione del pannello.

Si prega di disattivare la tastiera se non viene usa per non rischiare di la velocità di attivazione delle altre tastiere. Se disabiliti tutte le tastiere il sistema tornerà automaticamente alle impostazioni di fabbrica abilitando la tastiera #1

# Content

| Prefazione                                             | .1     |
|--------------------------------------------------------|--------|
| Caratteristiche                                        | .2     |
| instruzioni LED del CMS network                        | .2     |
| Inserimento SIM card                                   | .2     |
| Controllo telefono remoto                              | .3     |
| Fai una chiamata di allarme dal pannello degli allarmi | .3     |
| Allarme tramite rete GSM                               | .4     |
| GSM SMS remote control                                 | .4     |
| Defcon 8 bus modulo espansione zone                    | .4     |
| Istruzioni visualizzazione                             | .5     |
| Istruzioni cablaggio                                   | .5     |
| Selezione Tastiera                                     | .5     |
| Tasti funzione                                         | 6      |
| Luci LED                                               | 6      |
| Operatore comune                                       |        |
| Forzamento dellapassword                               |        |
| Pannello Armamento/Disarmo                             | .8     |
| Procedure di allarme                                   | .9     |
| Manutenzione dei sistema.                              | 10     |
| 1. SET SVS DASSWORD ( act peopured di sistema )        | <br> - |
| 1 1 SET ADMINI CODE ( set codio amministratoro )       | 11     |
| 1.2 SET MAIN USEB CODE (set codice utente principale ) | 12     |
| 1.2 SET USER CODE(set codice utente )                  | 12     |
| 2 SYSTEM NETWORK SETTING ( settantio rate )            | 12     |
| 2 1 SET DHCP                                           | 12     |
| 2 2 SET IP                                             | 13     |
| 2 3 SET GATEWAY                                        | 13     |
| 2.4 SET SUBNET MASK                                    | 14     |
| 2. 5 SET DNS                                           | 14     |
| 3. SET CMS                                             | 14     |
| 3.1 PHONEALACENTER( centro allarmi telefoni )          | 14     |
| 3. 1. 1 SET CMS LINE 1                                 | 15     |
| 3. 1.2 SET CMS LINE 2                                  | 15     |
| 3. 1.3 SET ACCOUNT                                     | 15     |
| 3. 1.4 SET DIAL TIMES                                  | 15     |
| 3. 2 NETWORK CMS                                       | 16     |
| 3. 2. 1 SET SERVER IP1                                 | 6      |
| 3. 2. 2 SET SERVER PORT11                              | 6      |
| 3. 2.3 SET CMS ACCOUNT                                 | .16    |
| 4 SET VOICE PHONE                                      | 17     |
|                                                        | 17     |
|                                                        | 17     |
| 4. 2 PHONE DIAL TIMES                                  | .17    |
| 5. SET SYS OPTIONS                                     | 18     |
| 5. 1 SYSTEM TIME                                       | 18     |
| 5. 2 ENTRY DELAY                                       | 19     |
|                                                        |        |

| 5. 3 EXIT DELAY ( ritardo nell'uscita )                   | 19       |
|-----------------------------------------------------------|----------|
| 5. 4 BELL TIME                                            | 19       |
| 5. 5 FORCE ARM ( armamento forzato )                      | 20       |
| 5.6 EMERGENCYTONE ( tono di emergenza )                   | 20       |
| 5. 7 AC POWER OFF DELAY (ritardo nello spegimento)        | 20       |
| 5.8 DOOR SENSOR CHECK ( test sensori porta )              | 21       |
| 5. 9 WLS SENSOR LOSS (mancanza di sensori wireless)       | 21       |
| 6. SET WIRELESS (settaggio wireless)                      | 21       |
| 6. 1 SET REMOTE (settagio telecomandi)                    |          |
| 6.1.1 ENROLL REMOTE (assegnazione telecomando)            |          |
| 6. 1.2 ENTER BEMOTE CODE (inserimento codice telecomando) |          |
| 6 1 3 DELETE REMOTE ( cancellazione telecomando )         | 23       |
| 6 2 SET WIS DETECTOR ( settagging sensori wireless )      | 23       |
| 6.2.1 ENBOLL DETECTOR ( assegnatione sensore )            | 23       |
| 6 2 2 ENTER CODE ( inserimetro codice )                   | 20       |
| 6 2 3 DELETE DETECTOR ( eliminazione codice )             | 21       |
| 6 3 SET WIS SIBEN ( sirena wireless )                     | 21       |
| 6.3.1 ENBOLL SIBEN (assegnazione sirena)                  | 27       |
| 6.3.2 DELETE SIBEN ( rimozione sirena )                   | 25       |
|                                                           | 2J<br>26 |
|                                                           | 20<br>26 |
| 6.4.1 EINROLL SWITCH ( asseyinazione switch )             |          |
| 6.4.2 ENTER SWITCH CODE (Inserimento codice siwtch)       |          |
| 6.4.3 DELETE SWITCH (rimozione switch)                    |          |
| 7. SET SYSTEM ZONE (settaggio zone di sistema )           |          |
| 7. 1 SET ZONE TYPE ( settaggio tipo zona )                |          |
| 7. 2 SET ZONE SIREN ( settaggio zona sirena )             |          |
| 8. SET SYSTEM AREA (settaggio area di sistema)            | 29       |
| 8.1 PASSWORD AREA                                         | 29       |
| 8. 2 KEYPAD AREA ( area tastierino )                      |          |
| 8. 3 REMOTE AREA ( area telecomando )                     | 30       |
| 8. 4 ZONE AREA                                            |          |
| 8. 5 VOICE PHONE AREA ( area telefono )                   | 31<br>32 |
| II. WEB IF SETTING ( settaggi van )                       |          |
| 1. Remote control ( controllo remoto )                    |          |
| 1. 1 System area status (settaggio stato di sistema )     | 34       |
| 1. 2 System zone bypass (settaggio zona di bypass)        | 34       |
| I. 3 System status (Stato di sistema)                     | 34       |
| 2. Password Setting (settaggo password)                   |          |
| 2. 2 Admin password setting                               |          |
| 2. 3 User password setting                                | 33       |
| 3. CMS                                                    | 36       |
| 3. 1 Phone calledalarm receiving center                   | 36       |
|                                                           |          |
|                                                           |          |
|                                                           |          |

| 3. 2 Network called alarm receiving center                      |              |
|-----------------------------------------------------------------|--------------|
| 4. Network setting( settaggi di rete )                          |              |
| 4.1 Device name setting ( settaggio nome dispositivo )          |              |
| 4.2 Network setting ( settaggio della rete )                    |              |
| 4. 3 Web port ( porta WEB )                                     |              |
| 5. System Options ( Opzioni di sistema )                        |              |
| 5.1 System settings (Settaggi di sistema)                       |              |
| 5.2 PGM                                                         |              |
| 6. Alarm receiving by users (ricezione allarmi dagli utenti)    | 40           |
| 6.1 Voice phone (Telefoni )                                     | 40           |
| 6.2 Phone Area( area telefoni )                                 | 40           |
| 6. 3 Phone Control Platform (Piattaforma controllo telefoni)    | 40           |
| 7. Wireless Device (dispositivi wireless)                       | 41           |
| 7. 1 Wireless Remote controller (telecomandi wireless)          | 41           |
| <ol><li>Wireless detector (sensori wireless)</li></ol>          | 41           |
| 7. 3 Wireless siren (sirena wireless)                           | 41           |
| 8. Zone Attribution (attribuzione)                              | 42           |
| 8. 1 Zone Attribution (attribuzione zona)                       | 42           |
| 8. 2 Keypad Area Involved ( area tastiera coinvolta )           | 42           |
| 8.3 Associated Zones (associazione zone)                        | 43           |
| 8.4 Wire zone loop                                              | 43           |
| 9. Event logs                                                   | 44           |
| 10. Remote upgrade ( aggiornamento remoto )                     | 45           |
| 11. System Reboot ( reboot di sistema )                         | 45           |
| II. 1 System reboot                                             | 46           |
| 11.2 Set back to factory default (ripristino impostazioni di fa | bbrica)46    |
| 12. Alert Setting (settagglio allerte)                          |              |
| 12. 1 Alarm Event ( eventi allarme )                            |              |
| 12.2 Error Display Setting (visualizzazione degli errori)       |              |
| 12.3 GSM Module and APN Setting (Modulo GSM e settage           | gio APN ) 48 |
| 13. Time setting (settaggio data/ora)                           |              |
| 13. 1 System time                                               |              |
| 13.2 Timing Arm/Disarm (Arm/disarm temporizzato)                |              |
| 14. Smart home                                                  |              |
| Specificne tecniche                                             |              |
| Manutenzione                                                    |              |
| Limitazione dei prodotto                                        |              |

# Prefazione

è un sistema di controllo intelligente dell'allarme che si integra con sistemi anti intrusione, controllo incendi, controllo fughe di gas. Esso è compatibile sistemi di allarme cablati e filari è dotato di un sistema di codifica avanzato di per la protezione e la gestione delle sue zone

Per maggiori informazioni si prega di leggere attentamente il manuale utente.

#### Avvertenze:

- Non smontare o modificare per non recare danni al pannello

- Non mettere altre cose nel pannello, metallo, acqua e materiali combustibili facilmente causare cortocircuiti o incendi.

- Assicurati di non causare rotture o colpire con forza il pannello

- Non installare vicino ad un campo magnetico, potrebbe causare instabilità.

- Mantieni il pannello in un luogo asciutto e pulito

- Non installare il pannello in un luogo con presenza di fumo oleosi, vapore acqueo o molto umido

- Tieni lontano dal sole e dal calore. Non installare il pannello vicino all'impianto di riscaldamento ad alta temperatura ecc., Come ad esempio un calorifero.

- Tenere lontano dalla luce diretta del sole, potrebbe causare surriscaldamento.

- Durante la pulizia, pulire con un panno leggermente umido. Per rimuovere lo sporco è necessario utilizzare un detergente.

- Non utilizzare prodotti chimici a benzina o diluenti per vernici ecc., Porrebbe essere pericoloso e scrostare il pannello dalla vernice.

# Specifiche

★ Sarà possibile impostare 4 aree separate, 32 zone wireless, 8 zone cablate, 88 estensioni di zone bus. In totale supporta 128 zone.

1

- ★Supporta 1 admin password, 1 master user password, 32 user password, WEB log-in password.
- ★ Supporta 8 remotes, 4 tastierini wireless bidirezionali, 8 tastierini cablati, 32-way radio switch.
- ★ Supporta 2 CMS di rete, 2 CMS telefonici #. È possibile impostare la modalità backup ed i report remoti.
- ★Supporta a 4 follow-me phone # per telefonate e messaggi SMS

★Supporta APP per il controllo remoto

Tempo di attivazione e disattivazione: possono essere assegnati 2 gruppi di tempo attivazione / disattivazione.

# Istruzioni LED per la gestione di rete del CMS

LED OFF— Rete disconnessa

LAMPEGGI LENTO — GPRS connesso o rete LAN disconnessa.

LAMPEGGIO VELOCE: il sistema è connesso ad internet

# Inserimento della Micro Sim: Inserimento della scheda telefonica.

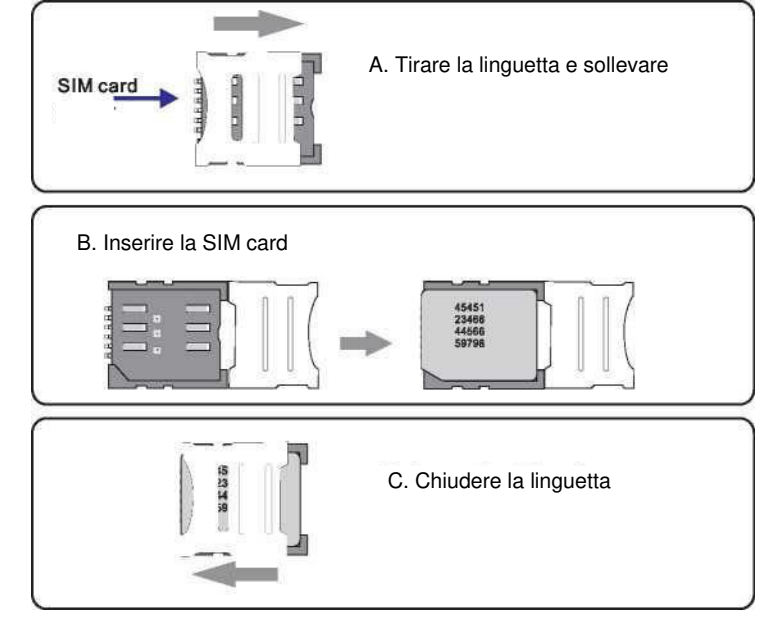

# Telefono per il controllo remoto

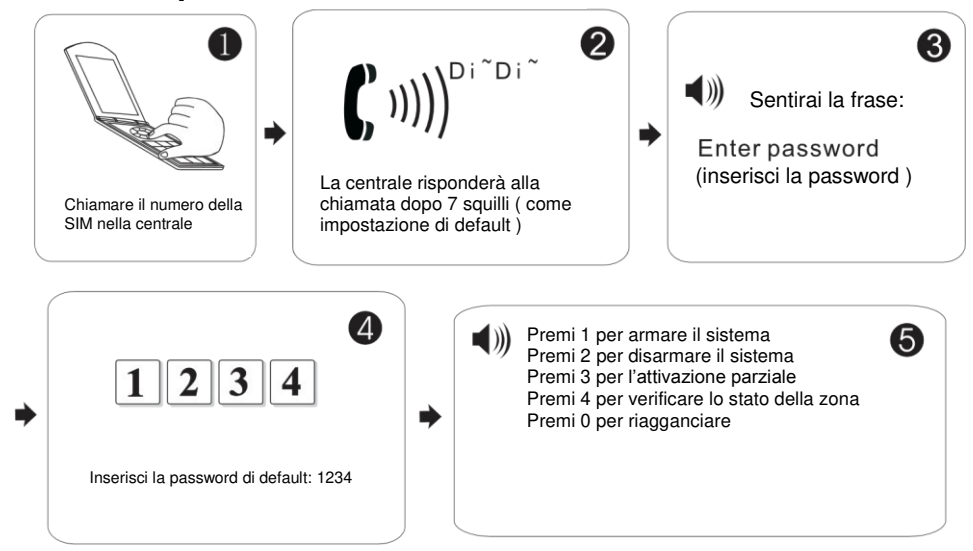

# Ricezione della telefonata a seguito di un allarme

Il pannello di allarme potrà chiamare l'utente in caso di attivazione di un evento allarme.

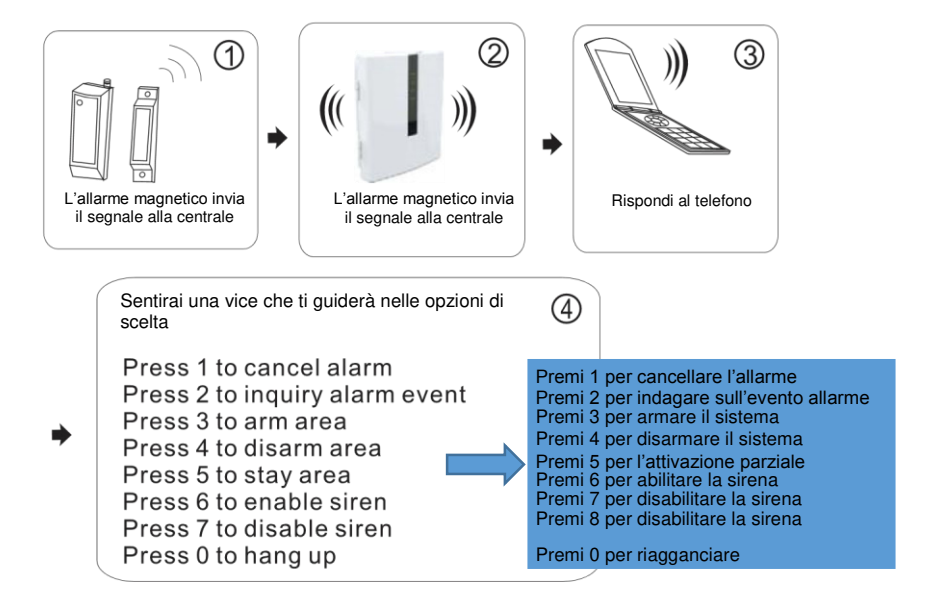

# Chiamata telefonica da modulo GSM

Quando si presenta un evento di allarme la centralina chiamerà il "follow-me phone #":

Premi 1 per cancellare l'allarme Premi 3 per armare il sistema Premi 5 per l'attivazione parziale Premi 7 per disabilitare la sirena

Controllo remoto GSM SMS

Comando di armamento: Comando SMS da inviare: Comando di disarmo: Comando SMS da inviare: Attivazione Parziale: Comando SMS da inviare: Premi 2 per indagare sull'evento allarme Premi 4 per disarmare il sistema Premi 6 per abilitare la sirena Premi 0 per riagganciare

#### #PASSWORD: 1234#ARMED AREAX(X= 1--4)

#PASSWORD:1234#DISARM AREAX(X=1--4)

# #PASSWORD:1234#STAYAREAX(X=1--4)

Nota: X è l'area#, da 1 a 4. Password di default 1234(senza spazzi). Riceverai una risposta tramite SMS se la centrale accetterà il comando

# 7601 Modulo zona bus di espansione

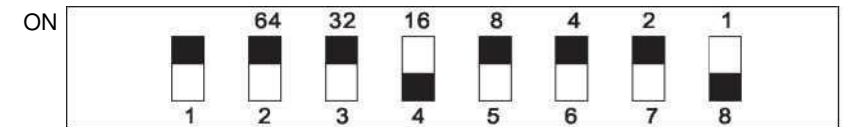

- 1. Defcon 8 è un modulo con codifica "DIP-type single address", la sua resistenza è 10K
- 2. Il modulo estende il ragne degli indirizzi 1-128.
- 3. Cablaggio: Rosso DC+, Marrone DC-, Giallo RS487a, Bianco RS487B, Verde(ZONE TEST), il cavo marrone è GND.
- 4. VOLTAGGIO: DC8.5-24v
- DIP 1, switch test tamper, ON test tamper on, OFF test tamper off indirizzi codice 2-8. OFF attivo, ON disabilitato. Conteggio Binario. Esempio indirizzo 18, set DIP 4 e 8 OFF, Tutti gli indirizzi piu1 ( Controlla il diagramma seguente )
- 6. Zona Bus 41-128 è disabilitata come default. Si prega di abilitarla prima dell'

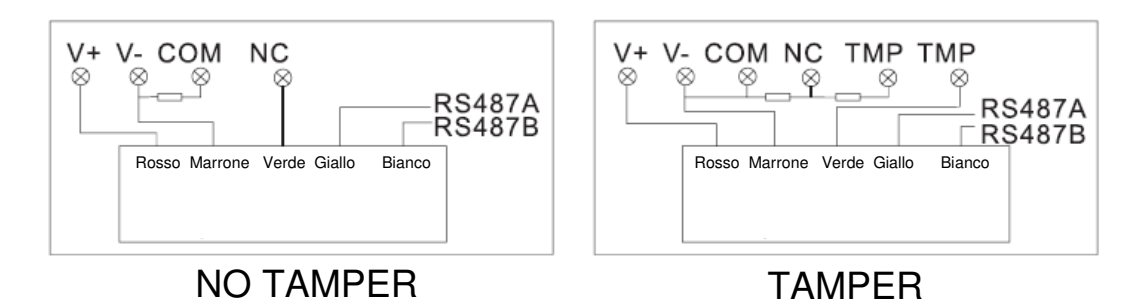

# Introduzione al sistema

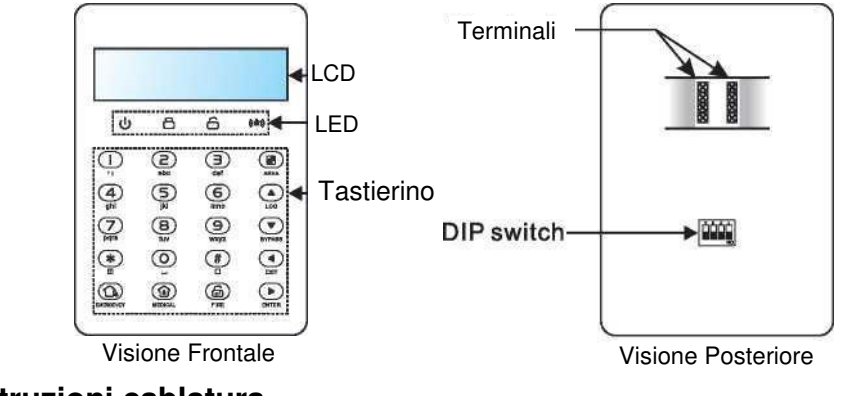

# Istruzioni cablatura

Seguire il seguente schema per il collegamento

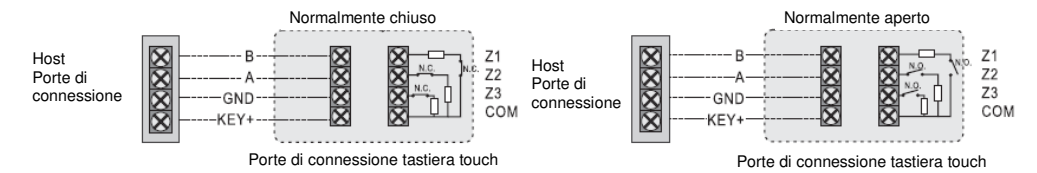

# Selezione da tastiera

Ci sono 4 interruttori DIP sulla tastiera, che possono essere impostati

8 codici di indirizzo della tastiera.

Il nero rappresenta la posizione dell'interruttore, come mostrato nella figura a destra

Nota: la tastiera predefinita è la tastiera numero 1. Quando si utilizzano più tastiere, ciascuna tastiera è connessa in parallelo con la porta di connessione host. L'indirizzo di composizione della tastiera non può essere duplicato e la tastiera corrispondente deve essere abilitata nelle impostazioni di ingegneria dell'host. Le tastiere inutilizzate dovrebbero essere disabilitate. In caso contrario, la velocità di risposta della tastiera sarà influenzata. Quando tutte le tastiere vengono disattivate inavvertitamente, il sistema abiliterà automaticamente la tastiera n.

| Keyboard N.O | DIP switch    | Zone     |
|--------------|---------------|----------|
| 1            |               | 41 42 43 |
| 2            |               | 44 45 46 |
| 3            | ON<br>1 2 3 4 | 47 48 49 |
| 4            |               | 50 51 52 |
| 5            | 0N<br>1 2 3 4 | 53 54 55 |
| 6            |               | 56 57 58 |
| 7            |               | 59 60 61 |
| 8            |               | 62 63 64 |

# Tasti Funzione

| lcon      | Significato     | Istruzione                                                                                                    |
|-----------|-----------------|----------------------------------------------------------------------------------------------------|
| EMERGENCY | Armato          | Il bottone può attivare diverse zone contemporaneamente e può<br>attivare separatamente le single zone. Premi e tieni premuto per 3<br>secondi ed attiva l'allarme di emergenza      |
| MEDICAL   | Parziale        | Il bottone può attivare diverse zone contemporaneamente e può<br>attivare separatamente le single zone. Premi e tieni premuto per 3<br>secondi ed attiva l'allarme di allerta medica |
| FIRE      | Disarmato       | Il bottone può attivare diverse zone contemporaneamente e può<br>attivare separatamente le single zone. Premi e tieni premuto per 3<br>secondi ed attiva l'allarme incendio          |
|           | Area            | Utilizzato con Armato, Disarmato e parziale per operare su una<br>singola Area                                                                                                    |
|           | Freccia su      | Selezione in su                                                                                                    |
| BYPASS    | Freccia giu     | Selezione in giu                                                                                                    |
| EXIT      | Tasto in dietro | Ritorna al tasto precedente menu/esci dal menu                                                                                                    |
|           | Tasto enter     | Entrare nelle opzioni                                                                                                    |

# LED lights

| lcon  | Significato                              | Istruzioni                                                                                                    |
|-------|------------------------------------------|----------------------------------------------------------------------------------------------------|
| ს     | Indicatore<br>Power                      | On – l'alimentazione arriva correttamente;<br>Lampeggia – nessuna alimentazione AC ;<br>Lampeggia lento – nessuna batteria;<br>Off – Nessuna alimentazione e nessuna batteria                    |
| 8     | Indicatore stato<br>sistema<br>armamento | On - Tutte le zone selezionate sono attivate;<br>Lampeggia – Allarme zona<br>Lampeggia lento – Zona parziale armata                                                                              |
| 6     | Indicatore stato<br>Sistema<br>disarmato | On – Tutte le zone sono disarmate;<br>Lampeggia – Problema con la configurazione zone<br>Lampeggi lento –By Pass configurazione zone                                                             |
| ((ð)) | Indicatore errori                        | On – I parametri di configurazione rilevano un errore<br>Lampeggia – problema sistema di connessione e comunicazione;<br>Lampeggio lento – Problema su: Rete, GSM, PSTN<br>Off – Nessun problema |

Scansiona e aggiungi tastiera dopo aver acceso il pannello di allarme. La tastiera non funzionerà se si aggiunge senza riavviare il pannello di allarme, in questo caso, è possibile rieseguire la scansione per aggiungere la tastiera su una tastiera che già funziona tramite il comando admin PW [012345]\*9 .Ogni tastiera ha un indirizzo diverso. La prima volta che si collega la tastiera, verrà visualizzato l'evento di errore. Come un problema della batteria o problema di rete ecc., Puoi visualizzare l'evento sul WEB MENU.

# Operazioni comuni

La password admin di default è 012345, la password del utente principale è 1234 Per entrare nella programmazione :[012345] + \* + [0] + # Dato un evento allarme: Premere per indagare durante lo stato di standby Entrare nella zona di bypass : [1234] + Una volta che la zona è baypassata, La tastiera visualizzerà la zona baypassata. Potrai baypassare solo la zona di cui conosci la password. Allo stesso tempo puoi abilitare una tastiera per entrare nei settaggi di baypass. Però, se si inserisce una richiesta di privilegi più elevati, uscirà dall'impostazione di bypass e si inseriranno le impostazioni di sistema.

#### Forzamento della password

- 1 . password utente /admin password
- 2. password utente /admin password

Quando si utilizza la forzatura della password si attiverà un allarme forzatura. Se inserisci la questa password mentre il sistema è armato, la tastiera mostrerà che il sistema è disinserito e la sirena verrà fermata ma vengono inviate le informazioni di allarme e la chiamata di allarme.

(vi prego di settare nel CMS phone # and follow me phone # affinchè il sistema possa contattare l'utente)

Esempio:, A arm the system, B enter the area and trigger alarm, B threaten A disarm the system. A enter the duress password. The alarm panel will show disarm status but will send alarm info can call.

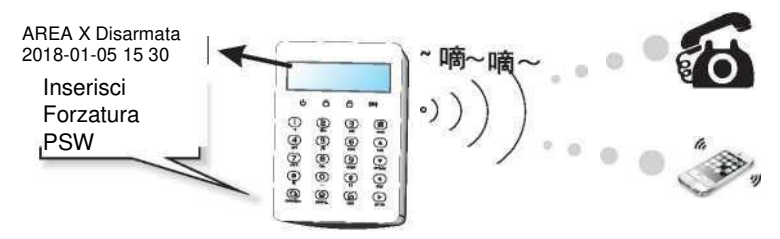

# Manuale Utente Arm/Disarm alarm panel

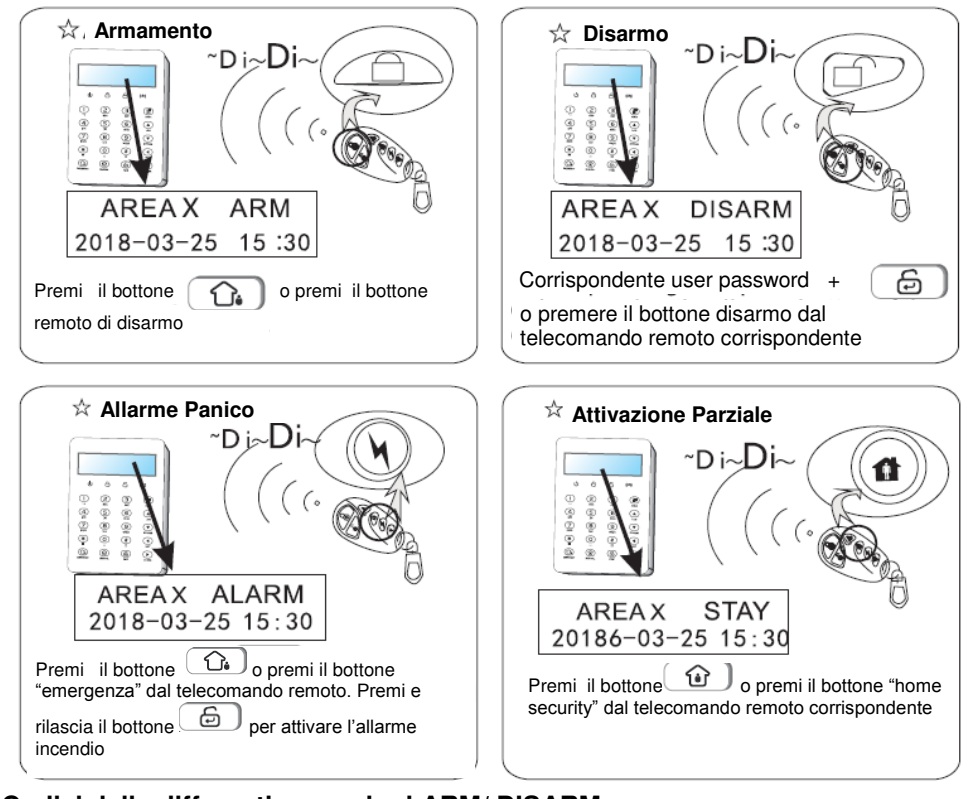

Codici delle differenti operazioni ARM/ DISARM Per telecomando, 8 remote codice è 141-148 Per user password, 16 user password è 01-32 Per chiamata telefonica, 4 "follow me phone #" è 160-164 Per la piattaforma CMS, il codice è 150 Per programmazione arm/disarm o key zone: il codice è 165 Per WEB IE menu, il codice è 155 Per L'app il codice è 166 Sconosciuto è 90

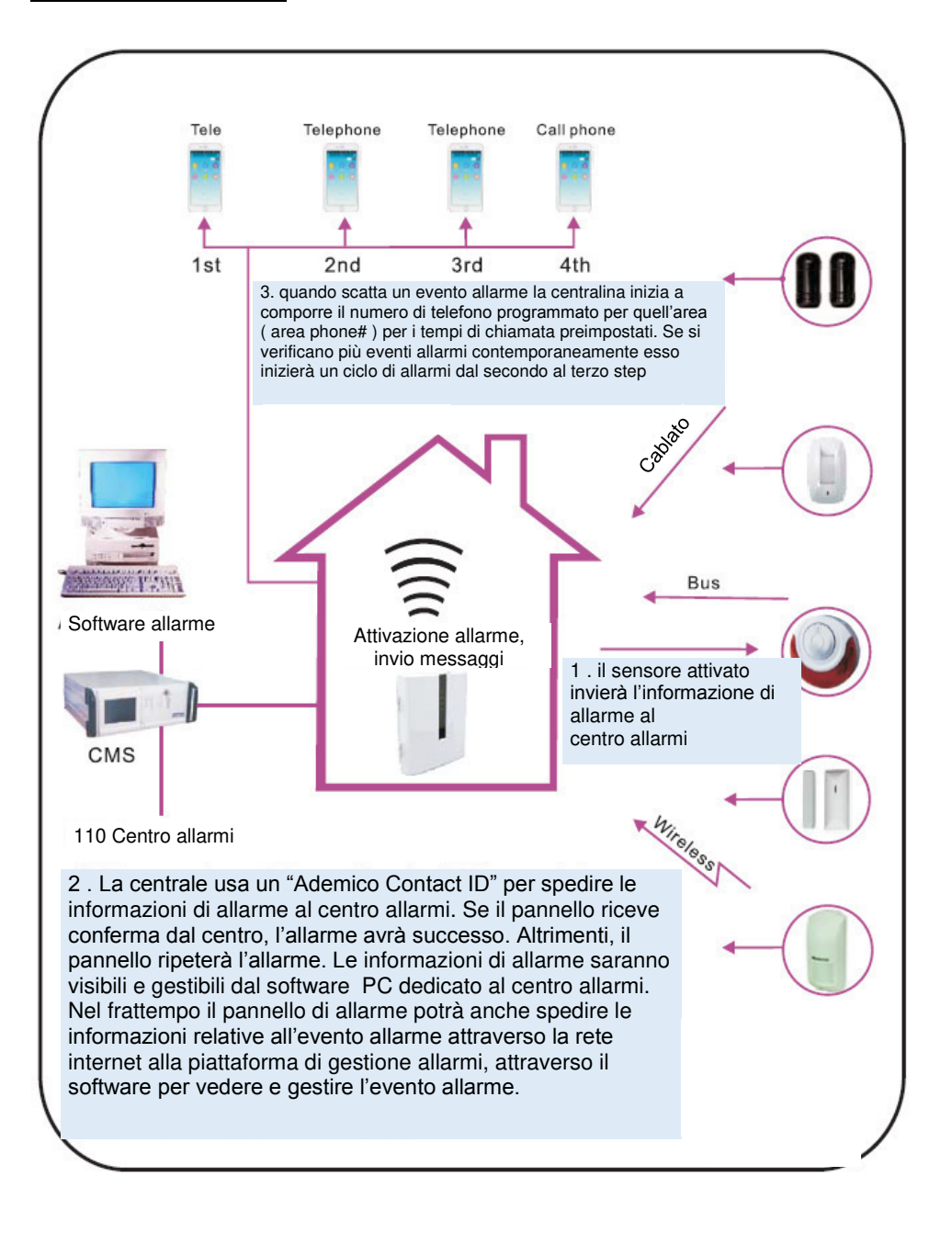

#### Manutenzione del sistema

Nota bene: Si prega di effettuare il test sottostante prima dell'installazione.

Test di comunicazione: main user password+\*1#; Test Batteria: main user password+\*2#. Test Sirena: main user password+\*3# Test di funzionamento: main user password+\*4#(disarm all area before start walk test)

1) Communication test: test the communication between alarm panel and CMS.

| Main user password+ ★ +[1]+ # → | Il CMS riceverà un messaggio con il<br>report del test |
|---------------------------------|--------------------------------------------------------|
|                                 |                                                        |

#### 2) Battery test

| Main user password+ | +[2]+ # 5 minuti dopo il CMS riceverà lo stato<br>della batteria | 2 |
|---------------------|------------------------------------------------------------------|---|
|---------------------|------------------------------------------------------------------|---|

Non è possibile avviare il pannello di allarme solo con la batteria. Prima di tutto attivare la batteria attraverso l'alimentatore Un test della batteria richiede circa 4 minuti, quindi ci vorranno almeno 5 ore per segnalare il recupero della batteria. Quando l'alimentazione CA è normale, il test della batteria procede ogni 24 ore. Se la batteria si disconnette, verrà testata ogni 10 minuti. Quando la tensione della batteria è bassa, verrà eseguito un test ogni 60 minuti. In caso di problemi di alimentazione CA, il sistema eseguirà il test ogni minuto.

#### 3) Siren test: test the communication between siren and alarm panel

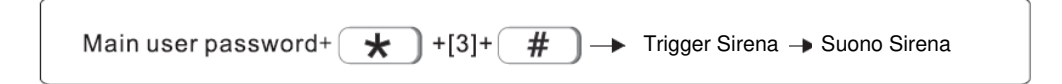

4) Test Operativo: Nell'esempio test su zona 8

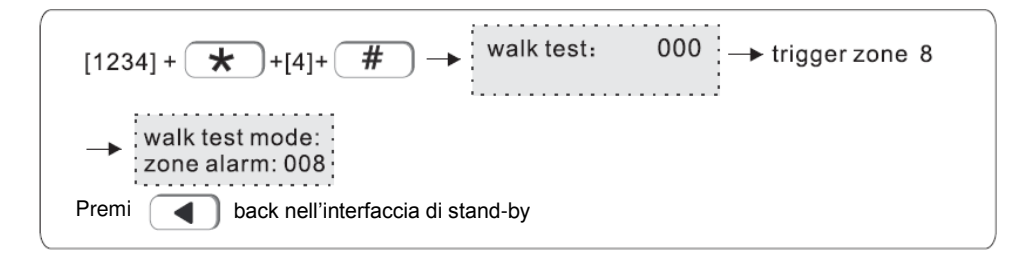

# I. Settaggi di Sistema

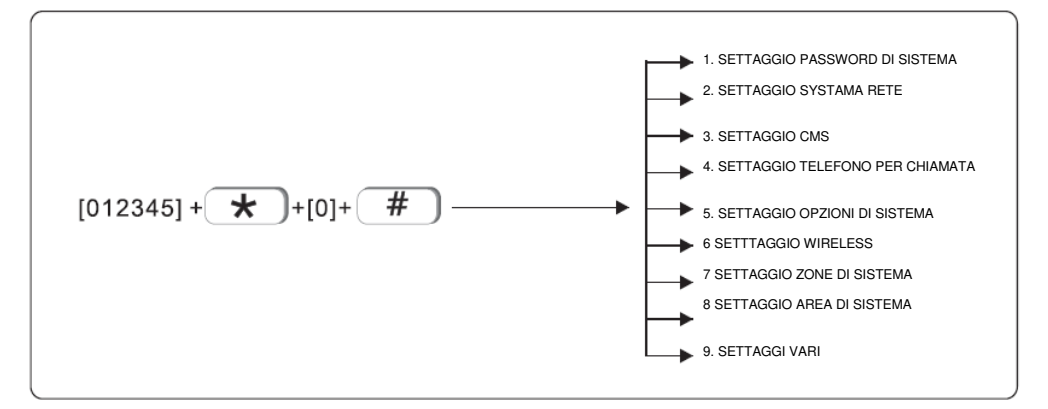

Nota: questi settaggi saranno validi solo in modalità disarmo

# 1.SETTAGGIO PASSWORD ( PSW ) DI SISTEMA

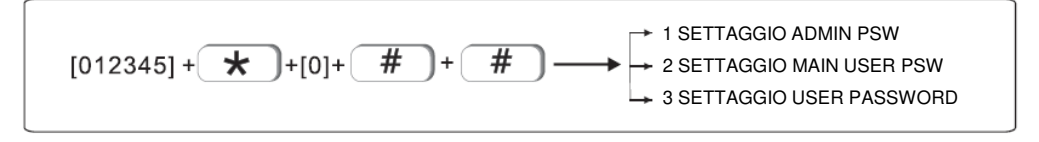

Il pannello centrale ha una password amministratore, una password utente principale, una password utente. Possono essere impostate fino a 32 password per l'accesso al sistema.

Le password sono gestite in base alle configurazioni di area, una password di un area superiore può accedere alle zone inferiori ma non viceversa

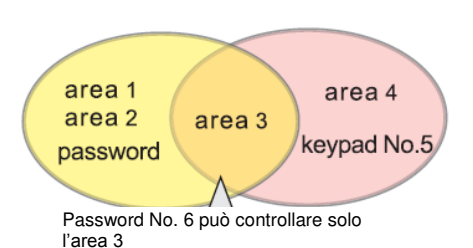

Per esempio:

Se un utente imposta la password No. 6 can control area 1,2,3, Nel tastierino No. 5 ma non potrà controllare l'area 3,4.Quindi gli utenti possono controllare area 3 sul Tastierino No. 5 con la password No. 6

#### 1.1 SETAGGIO ADMIN PASSWORD

La password "Admin" è quella con I privilegi più aliti

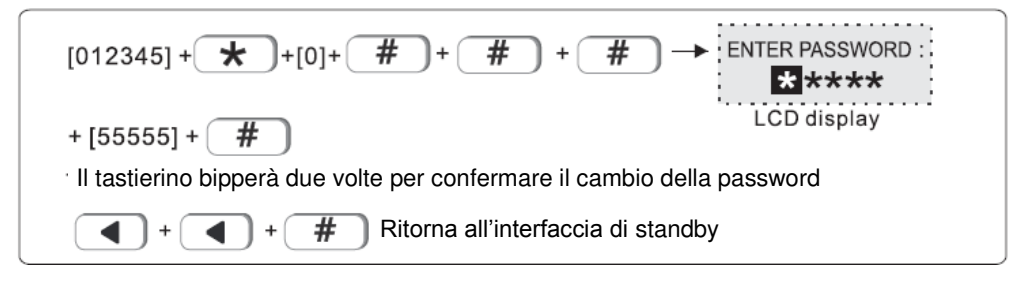

Nota bene: In caso di smarrimento della password di amministratore o della password web Segui questa procedura: Spegni la centrale, e riaccendila, entro 60s, inserisci 000000 come password per operare e setta una nuova password

#### 1.1 SETTAGGIO MAIN USER PASSWORD

#### 1.2 SETTAGGIO USER PASSWORD

Esempio: Settaggio user password no. 03 come 0000

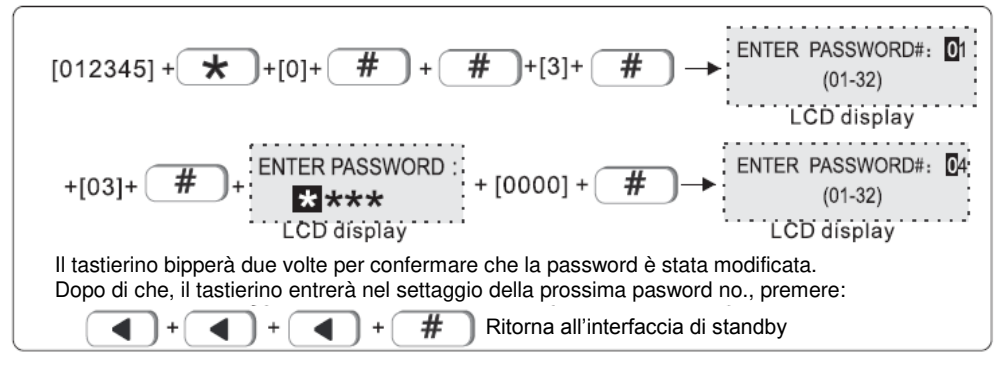

#### 2.SET SYSTEM NETWORK

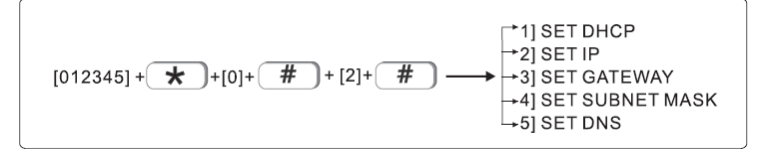

## 2.1 SET DHCP

Gli utenti possono scegliere se abilitare o disabilitare la funzione DHCP

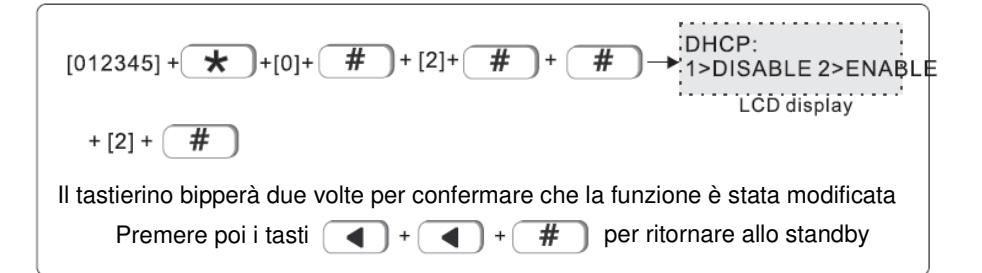

#### 2.2 SET IP

Factory default IP: 192.168.1.200 Nota bene: questo solo se la funzione DHCP è disattivata Esempio:Per settare come indirizzo "192.168.1.81", si dovrà inserire "192168001081" nel tastierino. L'utente dovrà inserire gli zeri mancanti essendo ogni classe composta da 3 spazzi. Dopo il settaggio, si prega di spegnere e riaccendere la centrale.

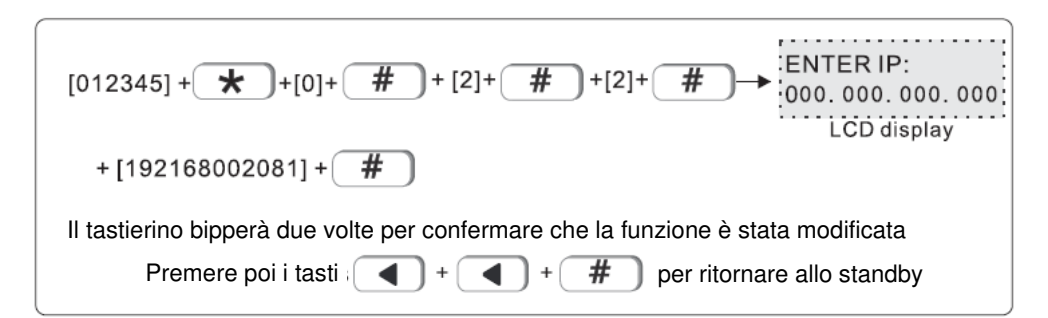

#### 2.3 SET GATEWAY

Esempio: Impostare gateway come 192.168.2.1

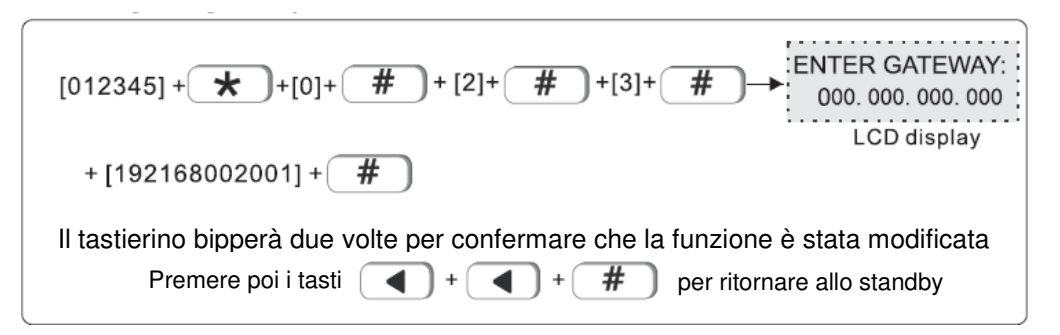

#### 2.4 SET SUBNET MASK

Esempio subnet mask come 255.255.255.0

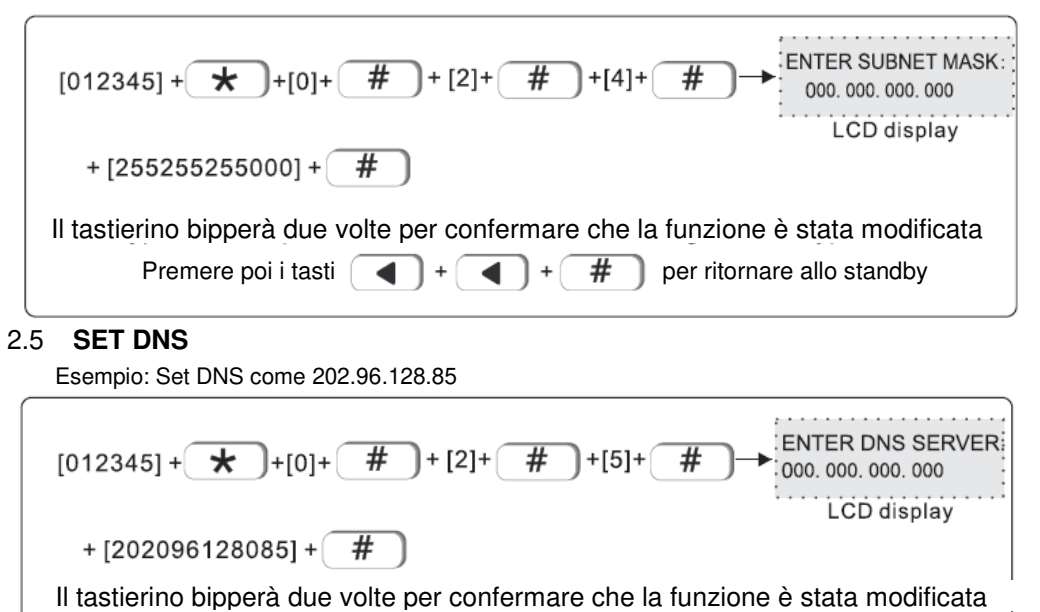

#### 3. SET CMS

CMS means central monitoring service, which is usually provided by security company with extra service cost.

Premere poi i tasti + + + + + # per ritornare allo standby

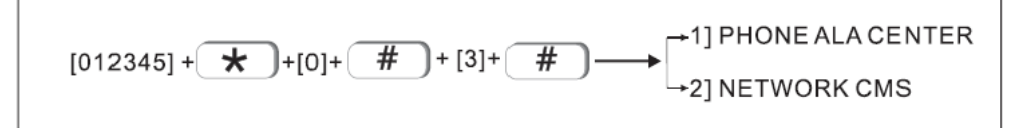

# 3.1 PHONEALACENTER

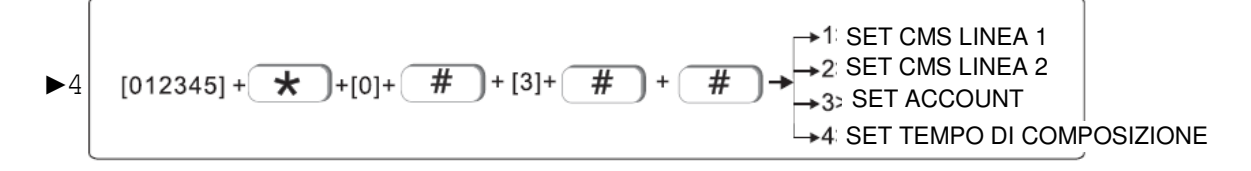

#### 3.1.1 SET CMS LINEA 1

Quando scatta l'allarme, the la centrale comporrà il numero inserito nel CMS per informare il "central monitor server". Esso può supportare fino a 18 cifre Esempio: Impostazione linea CMS come 800012345

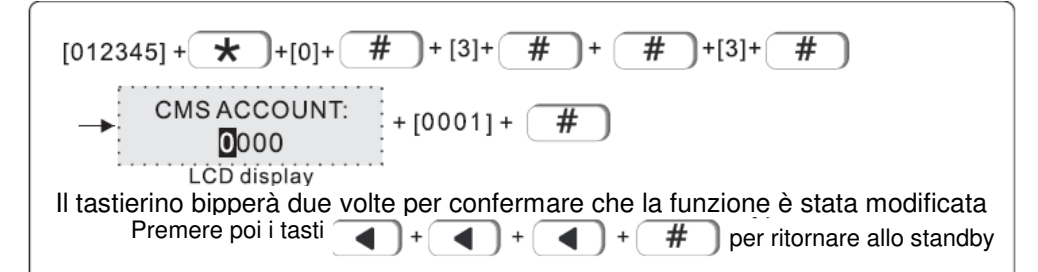

#### 3.1.2 SET CMS LINEA 2

- Segui le indicazioni al punto 3.1.1
- 3.1.3 SET ACCOUNT

La piattaforma CMS può controllare più dispositivi allo stesso tempo

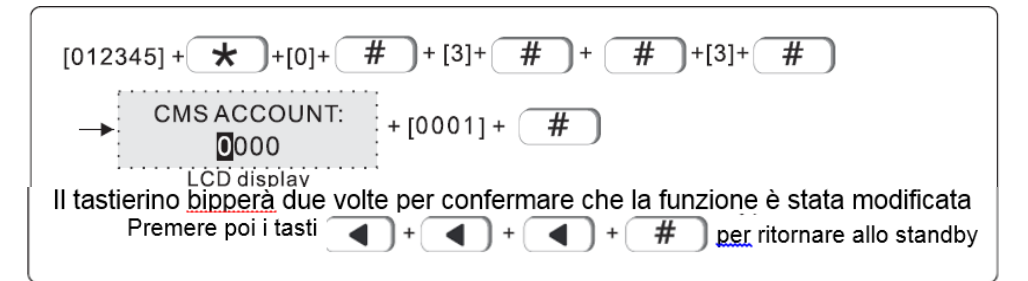

#### 3.1.4 ENTER DIAL TIMES (01-10)

Quando si verifica un allarme, il dispositivo comporrà il numero 1 del CMS e no. 2 allo stesso tempo, i tempi di selezione in fabbrica sono 5 volte, se la chiamata non viene ancora risposta dopo 5 volte, si fermerà per comporre. Esempio: imposta i tempi di composizione come 8 volte.

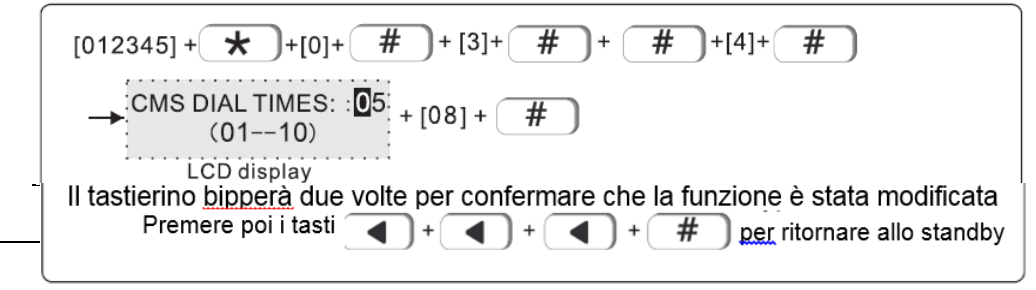

#### 3.2 NETWORK CMS

3.2.1 SET SERVER IP

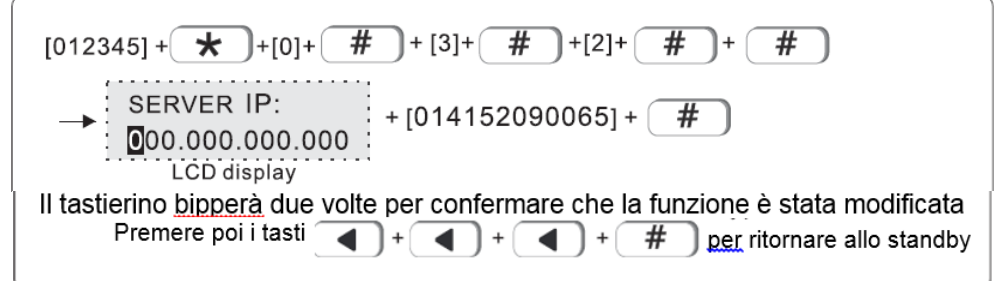

#### 3.2.2 SET PORTA SERVER La porta impostata di default è: 7974 Esempio: settaggio porta: 6598

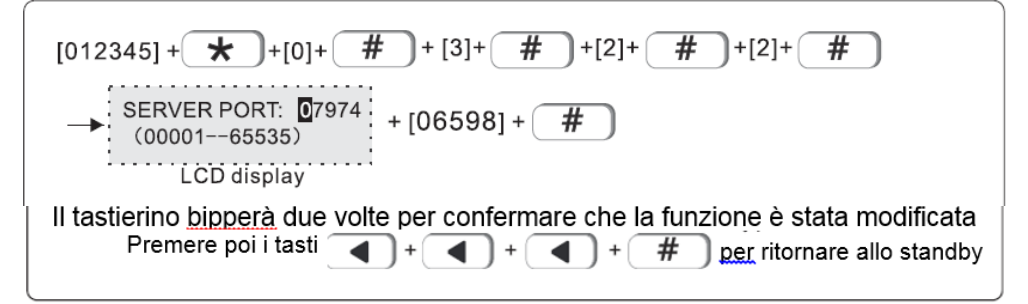

#### 3.2.3 SET CMS ACCOUNT

Il "CMS register ID" e Password sono forniti dal "CMS operator". L'utente può cercare il "CMS register ID" e password come indicato qui sotto:

| [012345] + + + [0] + + + [3] + + + [2] + + + [3] + +      |
|-----------------------------------------------------------|
| Il display LCD riporterà il CMS register ID e la password |
| Premi + + + + per tornare all'interfaccia di standby      |

# 4.SETTAGGIO VOICE PHONE (TELEFONO PER LA CHIAMATA)

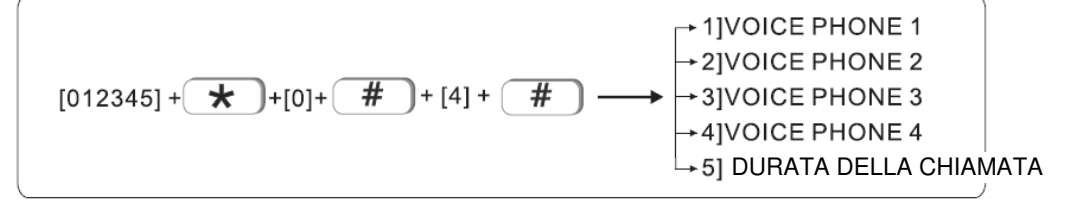

## 4.1 VOICE PHONE

Quando si presenta un allarme, verrà automaticamente composto il phone no. legato all'utente è possibile settare fino a 4 numeri, ogni numero supporta fino a 18 cifre. Esempio: Settaggio voice phone no.2 con numero 88776655

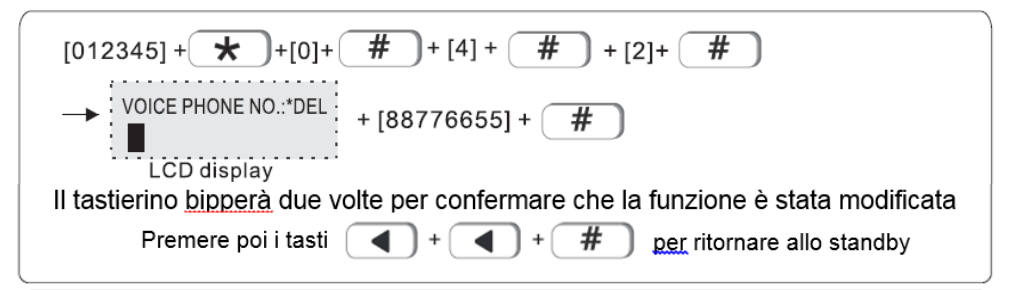

4.2 DURATA DELLA CHIAMATA

Di default: 5 squilli Esempio: Settaggio 6 squilli

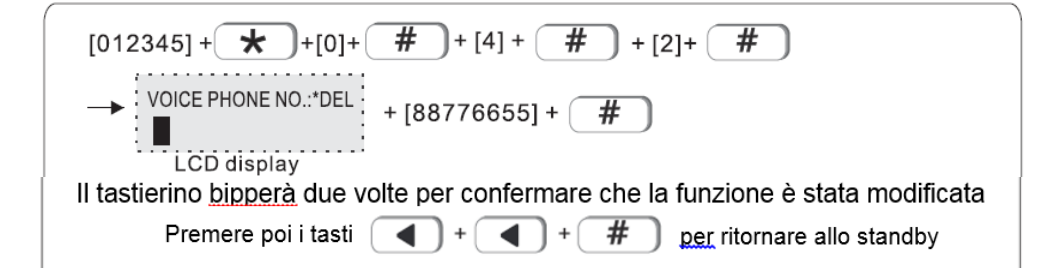

#### 5. SET SYS OPTIONS

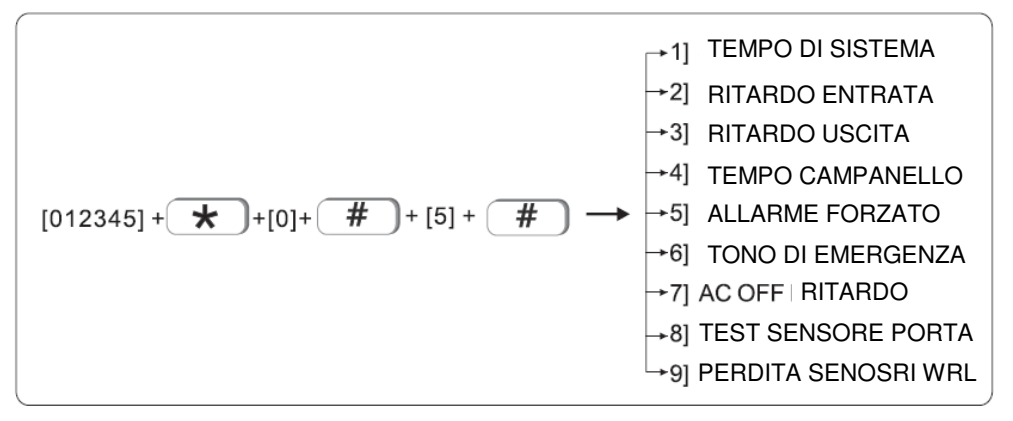

#### **5.1 SYSTEM TIME**

Esempio: Settaggio data di Sistema Oct, 1st, 2017 23:59:59

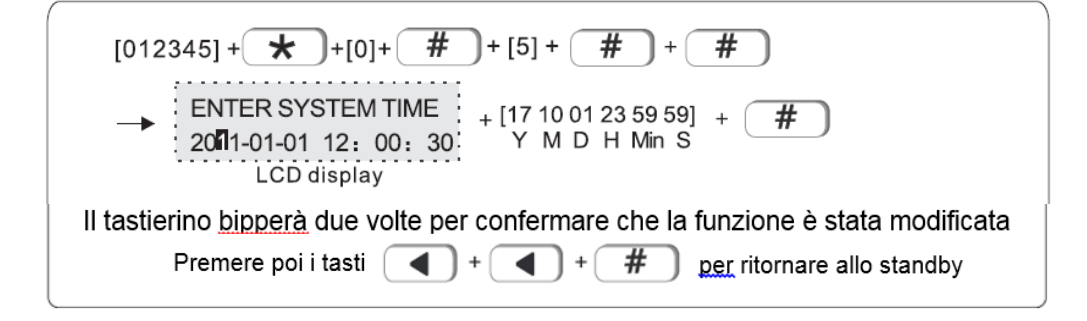

# 5.2 ENTER DELAY (ritardo nell'entrata)

Quanto viene attivato un allarme in una zona differita, il dispositivo ritarderà l'allarme di 15 secondi Esempio: impostare ritardo zona 20 secondi

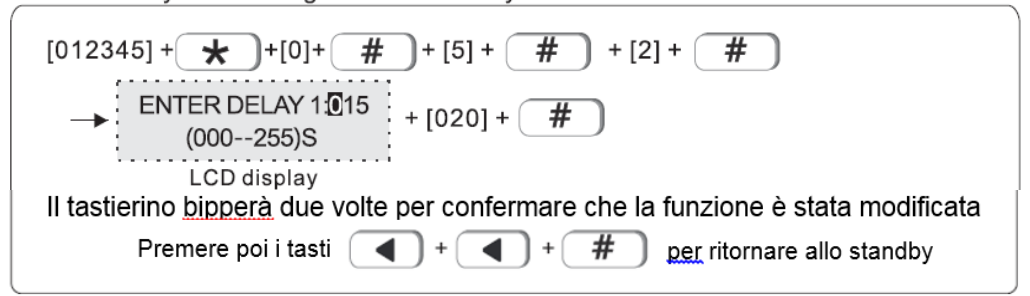

#### 5.3 EXIT DELAY (ritardo nell'uscita)

Tempo impostato di default: 30s Quando l'utente arma il sistema, il sistema si attiverà dopo 30 secondi Esempio: variare il tempo impostato a 20s

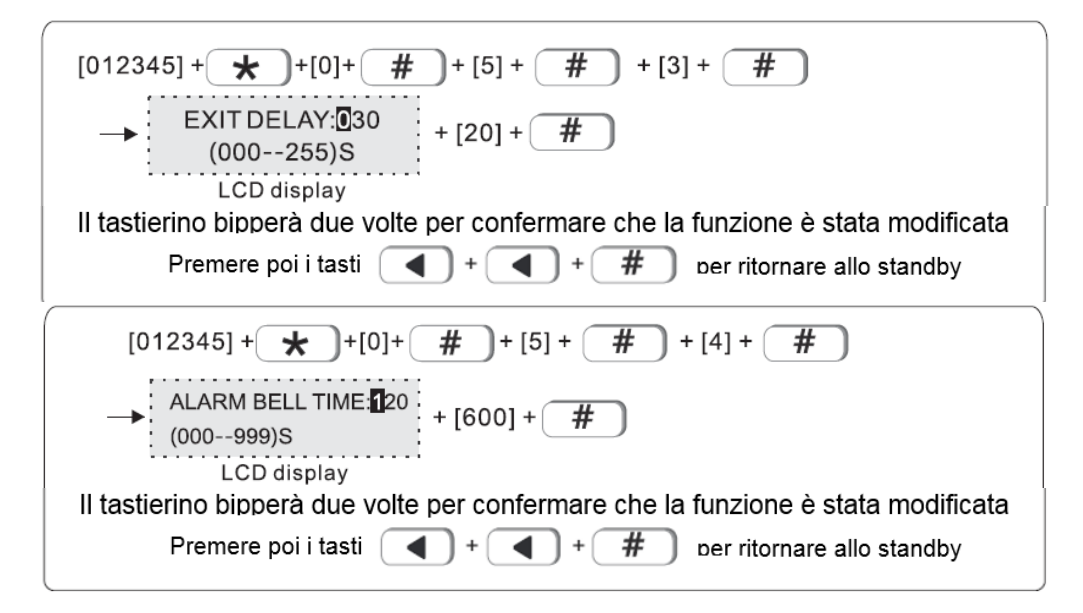

#### 5.5 FORCE ARM (forzatura dell'allarme)

Impostazione di fabbrica: Abilitato

Quando ci sono errori nelle zone, l'utente non sarà in grado di armare il sistema. Con questa funzione le zone verranno baypassate ed il sistema verrà armato inviando un report SMS ed al CMS

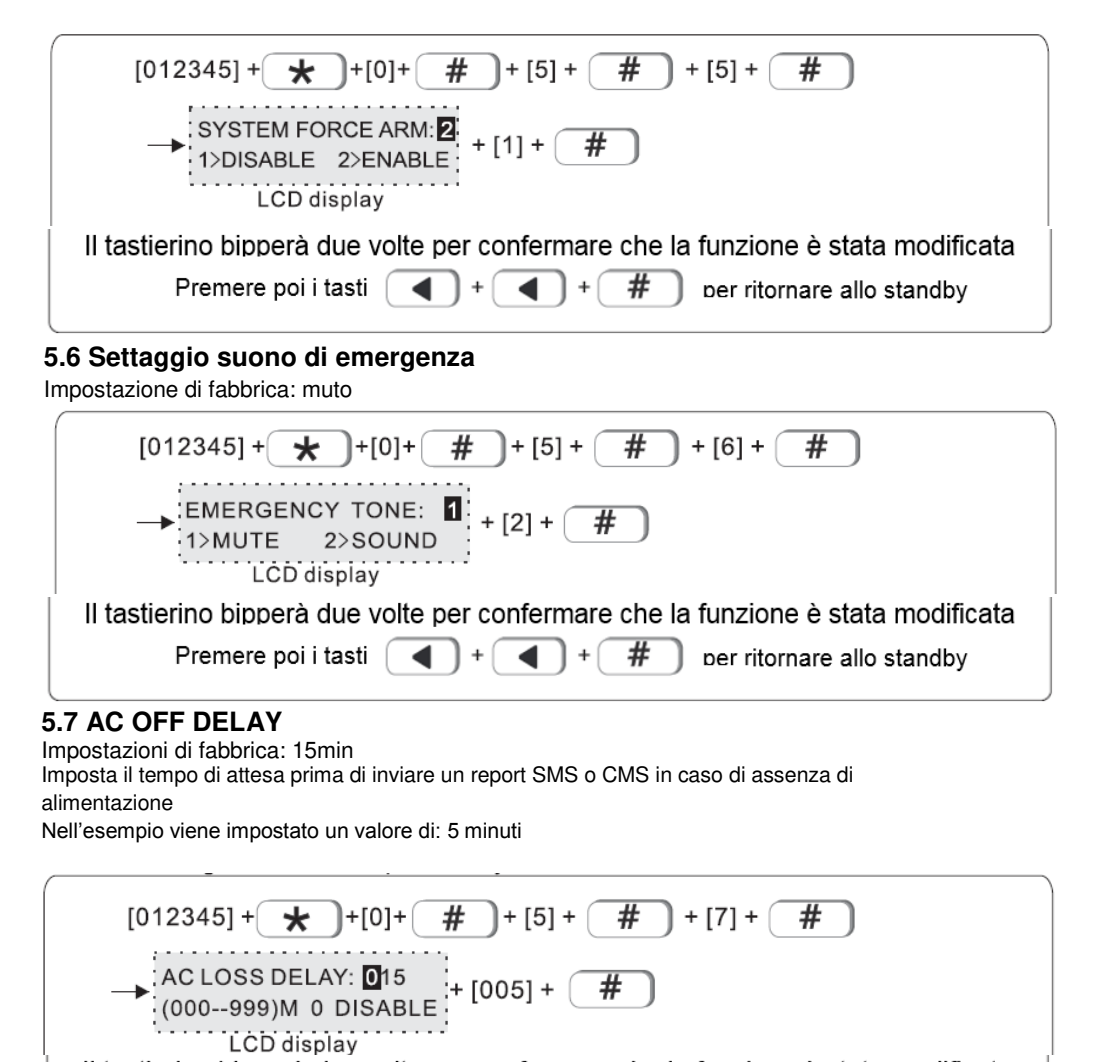

Il tastierino bipperà due volte per confermare che la funzione è stata modificata Premere poi i tasti + + + # per ritornare allo standby

#### 5.8 DOOR SENSOR CHECK (test dei sensori porta)

Quando la porta si apre, il pannello visualizzerà l'evento Esempio: Attivazione funzione

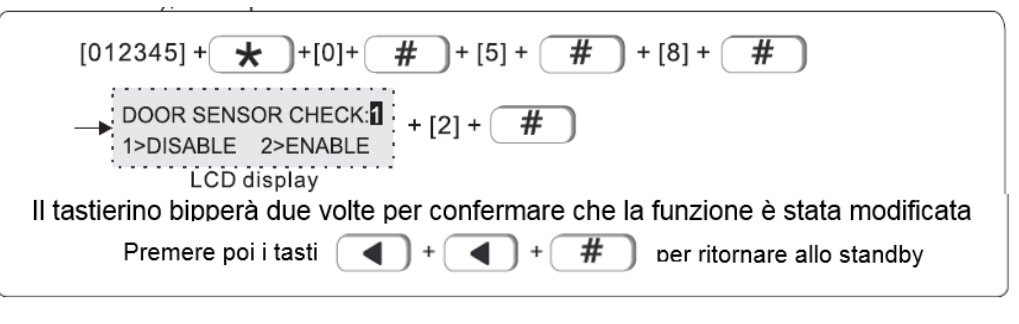

#### 5.9 WLS SENSOR LOSS:

impostazioni di fabbrica: 00 disable Esempio: controllo ogni 4 ore

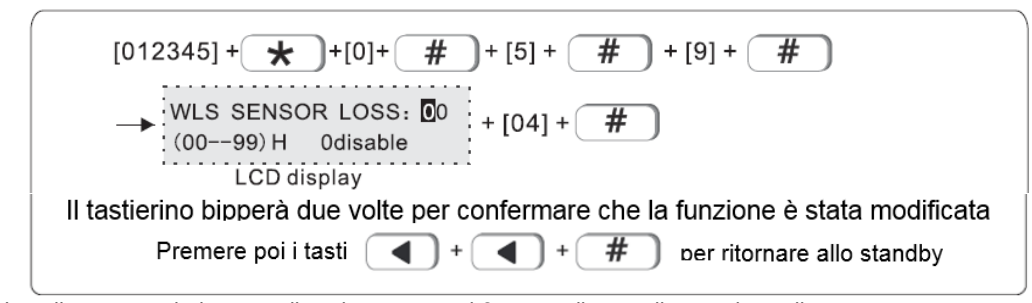

Note: il sensore wireless spedisce lo status ogni 3 ore, se il pannello non riceve il report o informazioni di allarme, il sensore verrà considerato perso. Si consiglia quindi di impostare un valore pari o superiore a 4 ore

# 6. SET WIRELESS

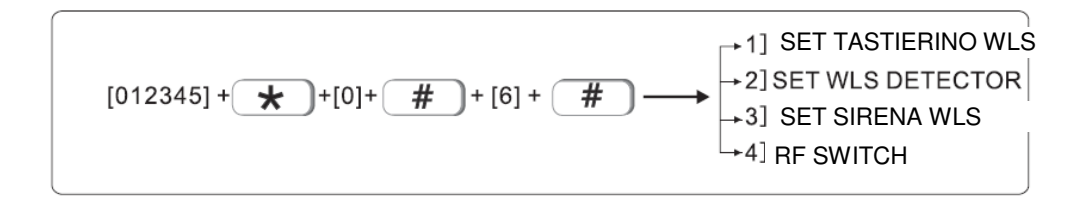

#### 6.1 SETTAGGIO TELECOMANDO

#### 6.1.1 AGGIUNTA TELECOMANDO

Nell'esempio: aggiunta telecomando #2 nel pannello di allarme

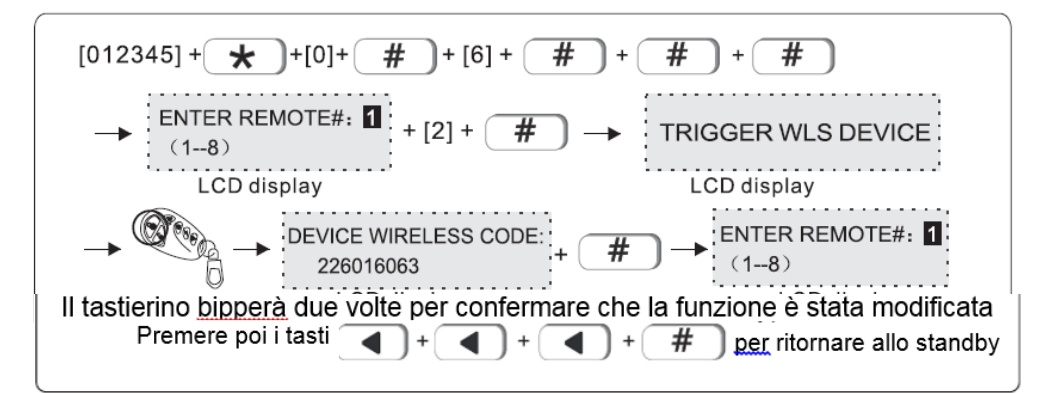

# 6.1.2 INSERIMENTO CODICE TELECOMANDO

Esempio: inserimento manuale codice del telecomando 226016063 n. #3

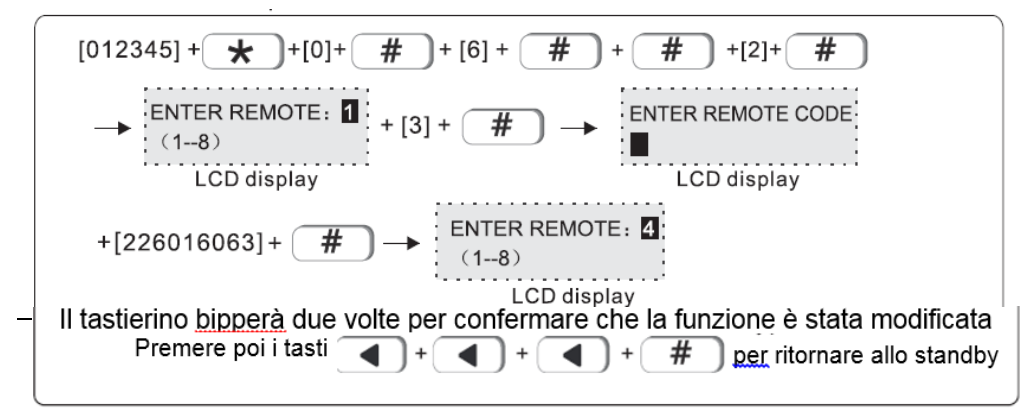

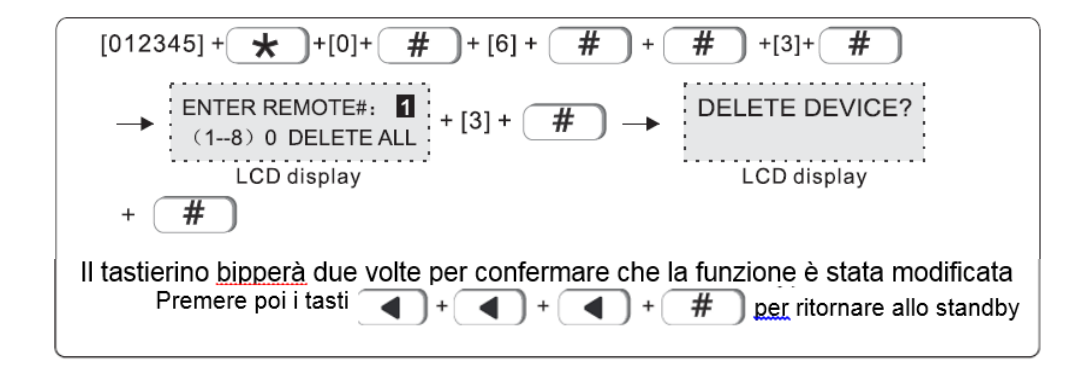

#### 6.2 IMPOSTAZIONE SENSRI WIRELESS

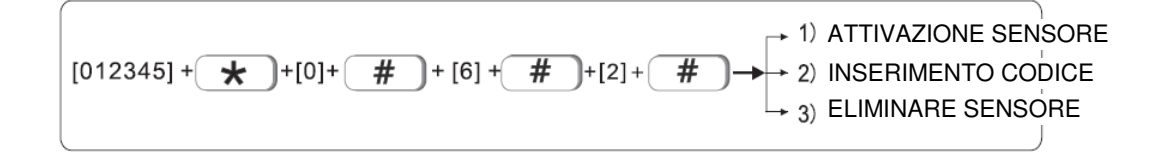

#### 6.2.1 ATTIVAZIONE SENSORE

Esempio: attivazione sensore #2 nel pannello di allarme

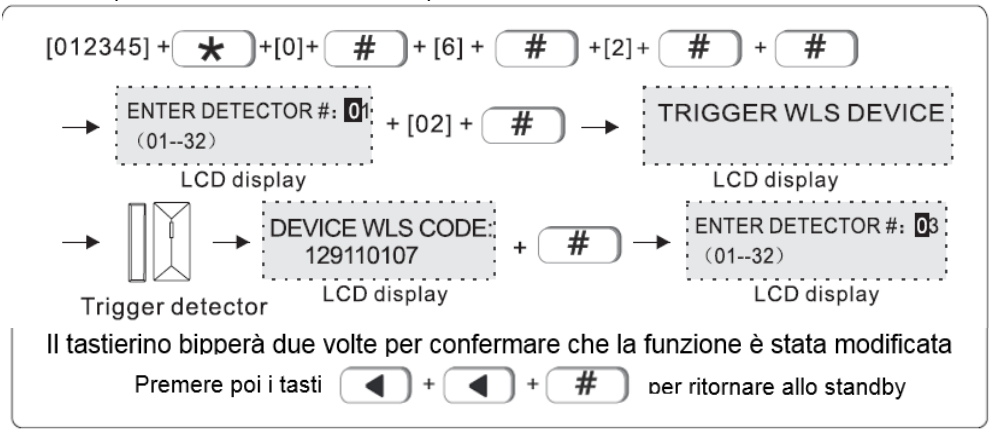

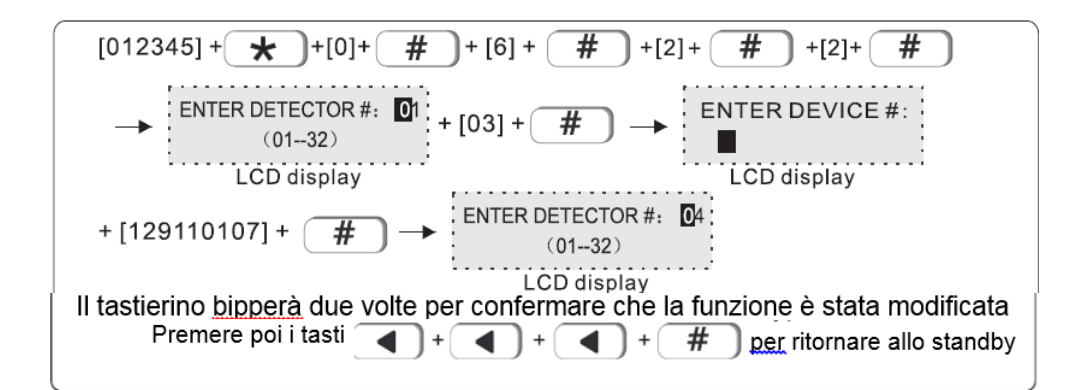

#### 6.2.3 ELIMINARE RICEVITORE

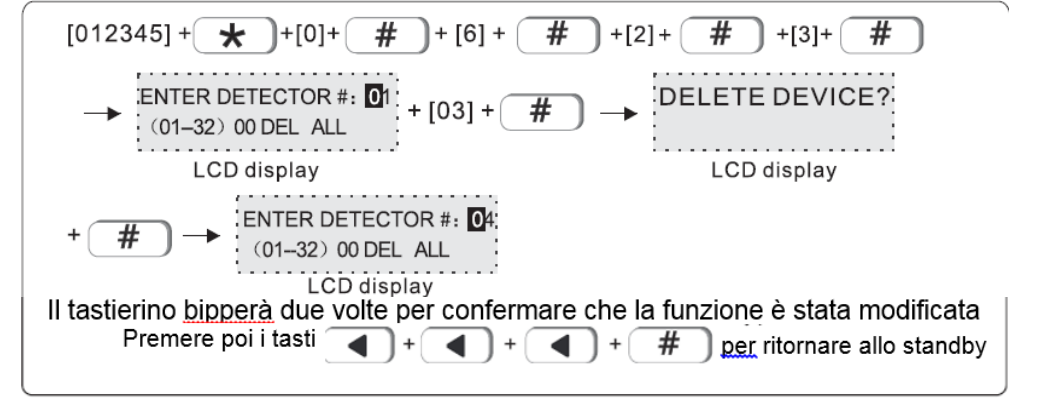

# 6.3 IMPOSTAZIONE SIRENA WIRELESS

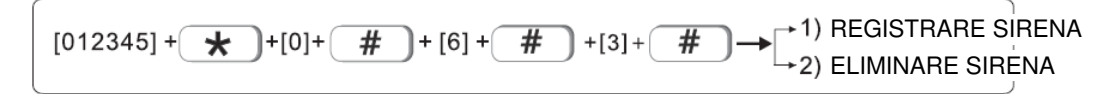

Nota: il tastierino visualizzerà un errore se la sirena non verrà collegata

#### 6.3.1 REGISTRAZIONE SIRENA

Esempio: attivazione sirena #2

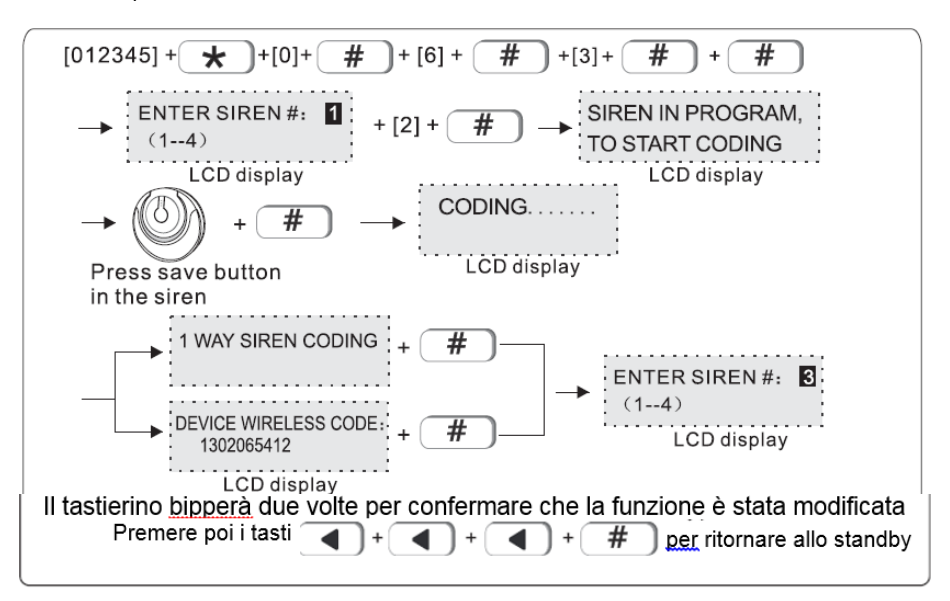

#### 6.3.2 ELIMINAZIONE SIRENA

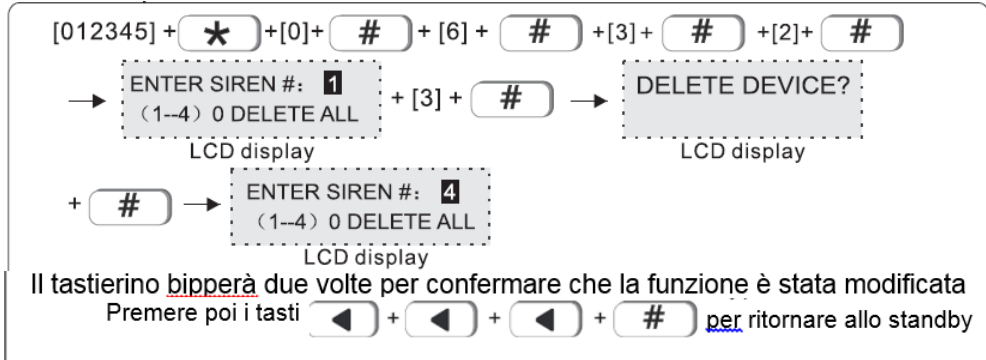

#### 6.4 RF SWITCH

#### 6.4.1 REGISTRAZIONE SWITCH

Esempio: auto wireless switch allo switch # 2

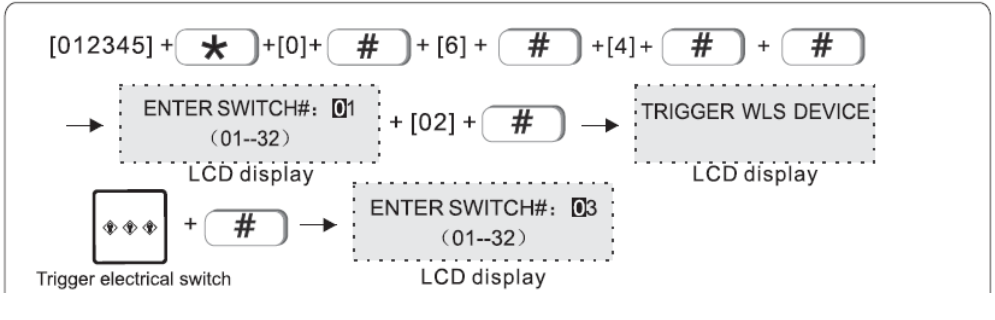

Il tastierino <u>bipperà</u> due volte per confermare che la funzione è stata modificata Premere poi i tasti + + + + <u># per</u> ritornare allo standby

#### 6.4.2 INSERIMENTO CODICE SWITCH

Esempio: aggiunta codice wireless switch 122095110 al No. 3

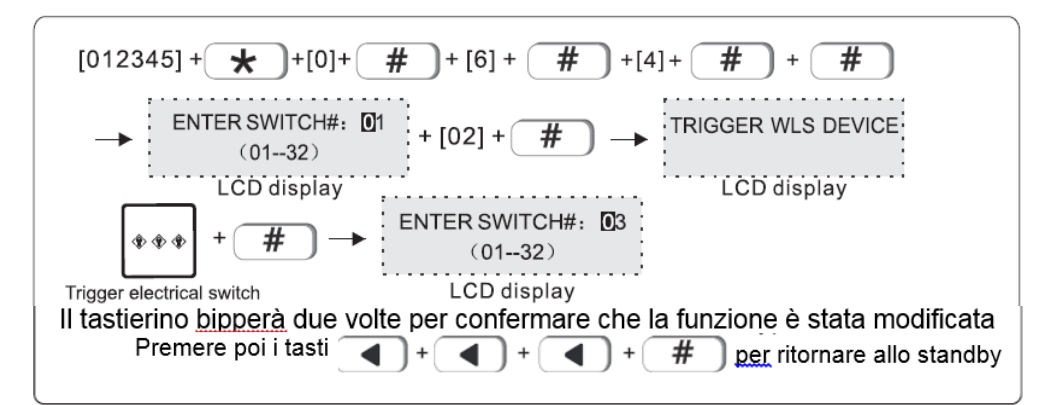

#### 6.4.3 ELIMINAZIONE SWITCH

Esempio: eliminazione switch #3

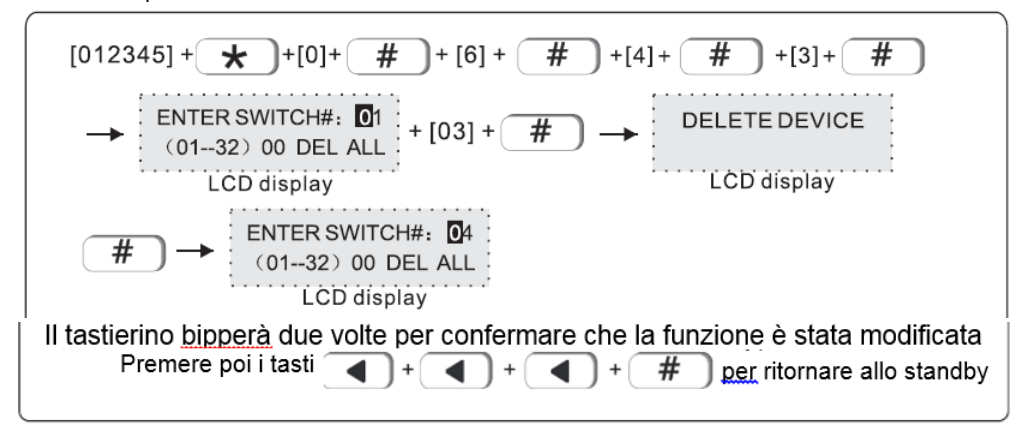

# 7. SET SYSTEM ZONE

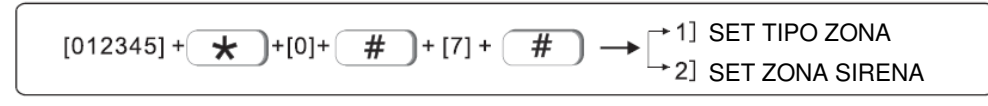

Le zone possono essere assegnate ad una o più aree. Le zone comuni non possono essere disattivate se una delle aree assegnate è disarmata

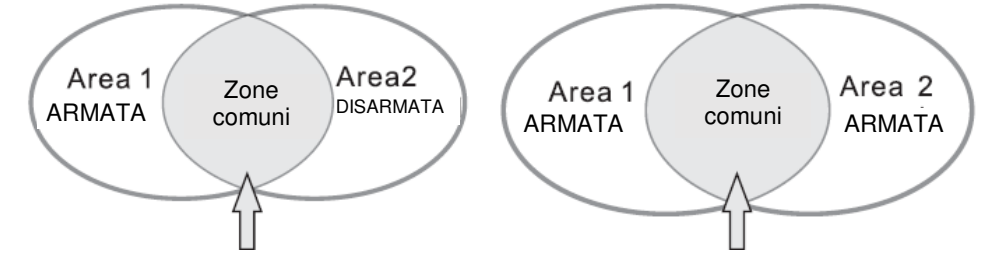

Quando l'allarme è disattivato nelle zone comuni, tutti gli utenti relazionati a quell'area riceveranno le notifiche

Il numero delle zone espandibili è di 40 zone e possono essere espanse solo tramite bus Il nome zona è editabile. I nuovi nomi compariranno sul tastierino e verranno inviate tramite sms

#### 7.1 IMPOSTAZIONE TIPO DI ZONA

0>DISABILITATA 1>RITARDO 1 2>RITARDO 2 3>PERIMETRO 4>INTERNO 5>EMERGENZA **7>SENSORE FUOCO** 6>24H 8>SENSORE ACQUA Attributi di Perimeter 24Hours Fire Alarm Interior Delay Emergeny Disable zona V V V V V V Х Sempre attivo Attivazione Х V V V V Х V Parziale Х Х Х Х V v V Disarmato

1. "V" significa che verrà inviato l'evento allarme.

2. " X " significa che non verrà inviato l'evento allarme.

Esempio: Setaggio Zona 8 come "fire zone" ( sensore incendio )

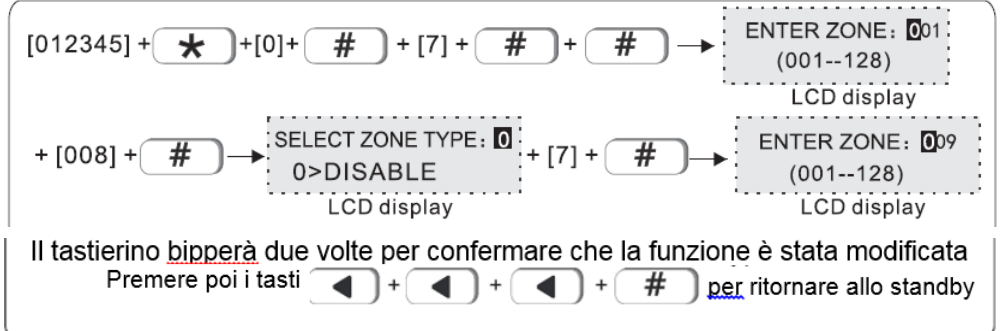

7.2 **IMPOSTAZIONE ZONA SIRENA**: l'impostazione di fabbrica è Cont ( costante ). Pul(pulse) and muto possono essere impostate come opzione. Esempio: impostazione zona 108 tipologia sirena come pulse

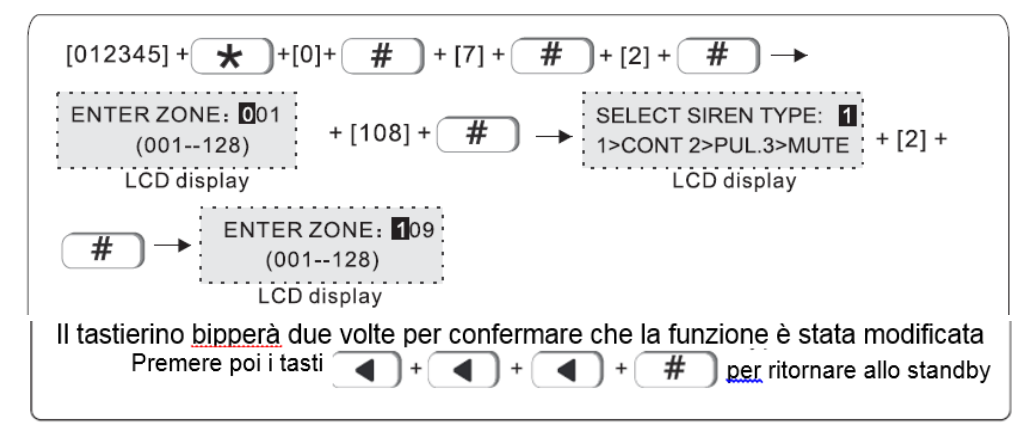

#### 8. SET SYSTEM AREA

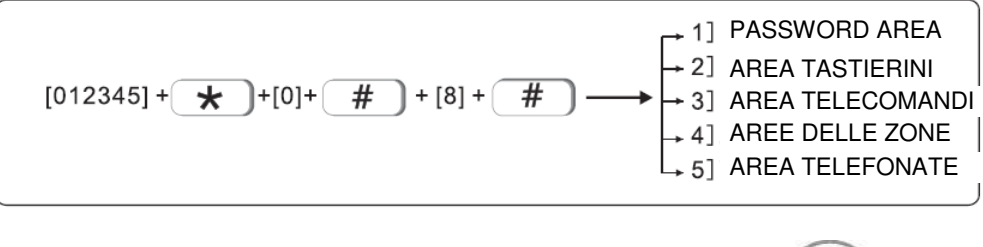

Totale 4 aree, le zone possono essere assegnate a una o più aree. Se le zone sono assegnate a più aree, le zone sono zone comuni. Le zone comuni non si attivano se una delle aree assegnate è disinserita. Le zone comuni si attivano solo quando tutte le aree assegnate sono inserite. La tastiera, il numero di telefono remoto e vocale possono essere impostati per gestire una o più aree. L'area 1 è l'area principale, tutti i registri degli eventi riporteranno solo all'area 1, l'utente può accedere alle impostazioni di sistema quando l'area 1 è disinserita.

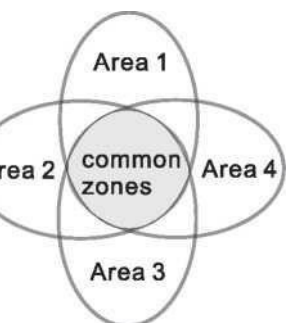

#### 8.1 PASSWORD AREA(default value is area 1)

1 password utente può gestire 1  $\sim$  4 area, ad esempio: impostare la password 1 per gestire l'area 1 e l'area 3

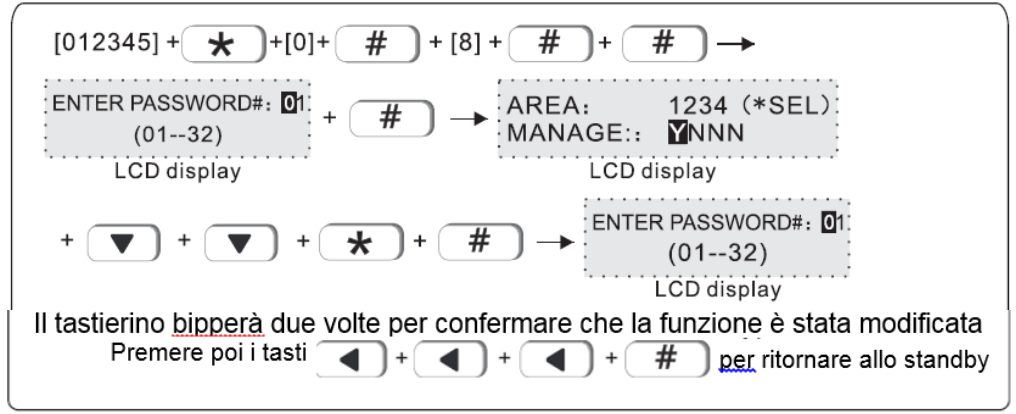

8.2 AREA TASTIERINO (impostazione di default e area 1) La tastiera visualizza solo le informazioni sull'area assegnata. Esempio: imposta la tastiera 1 per gestire l'area 2

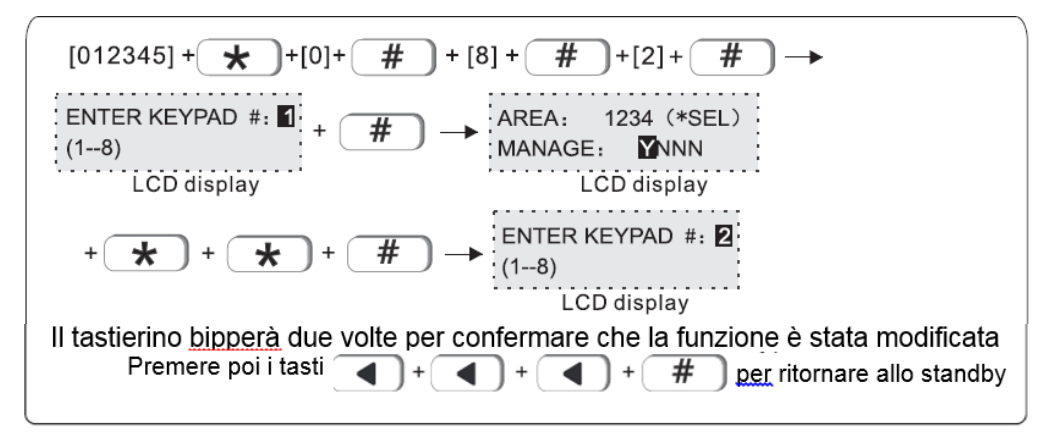

#### 8.3 AREA TELECOMANDI (impostazione di default è area 1)

Esempio: settaggio telecomando 1 per gestire area 3.

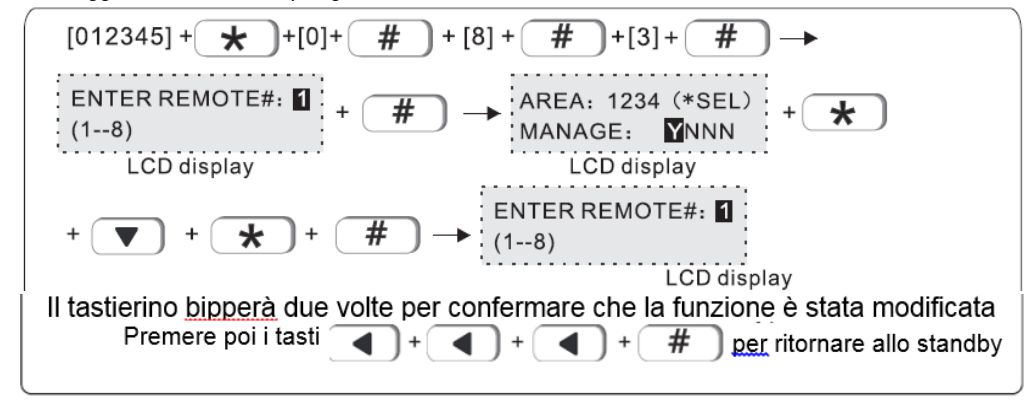

#### 8.4 ZONE AREA

Area armata: tutte le zone assegnate a quest'area sono attivate sono armate. Area disarmata: tutte le zone assegnate a quest'area sono disarmate. Impostazioni di fabbrica: area 1. Esempio: assegnazione zona 55 all'area 3

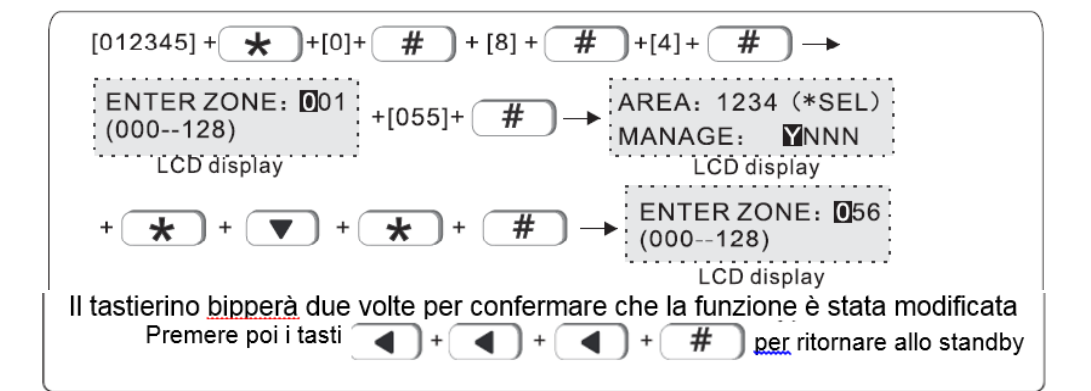

#### 8.5 AREA TELEFONI (default è area 1)

Gli utenti possono settare fino a 4 numeri, esempio: set telefono #1 per gestire area2 e area 3.

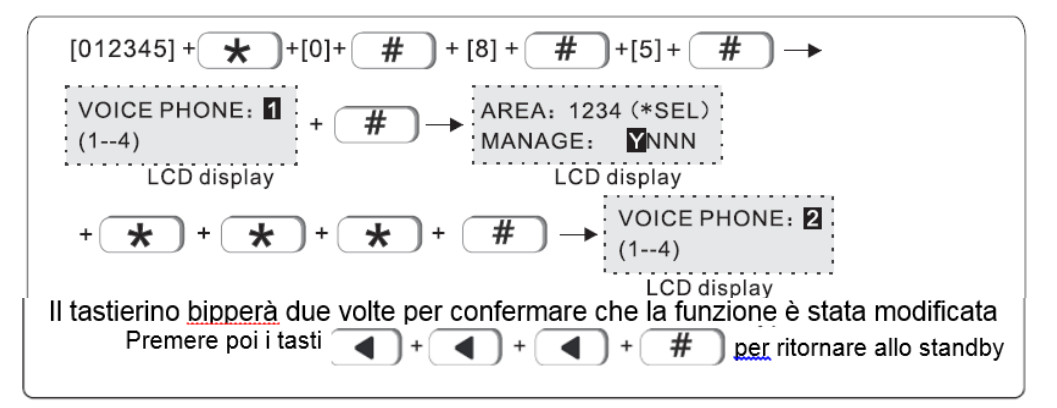

## 9.SETTAGGI VARI

| 001-Impostazione lingua di sistema      |      | 917-Perdita segnale wireles sensori   | 5 |
|-----------------------------------------|------|---------------------------------------|---|
| 002- Tempi di chiamata (squilli)        |      | 918-Variazioni alla programmazione    | 5 |
| 003- Test tempo di comunicazione        |      | 919-Errore nell'armamento del Sistema | 5 |
| 004- Test linea telefonica              |      | 920-Test di comunicazione             | 5 |
| 005-Wireless Detector Tamper            |      | 921-Zona Bypass                       | 5 |
| 006-Suono della sirena quando armo/disa | armo | 922-Systema Battery Recovery          | 5 |
| 007-Frequenza impulso CMS               |      | 923-Systema Communication Recovery    | 5 |
| 008-Porta WEB                           |      | 924-Zona Bypass Recovery              | 0 |
| 009- Limite durata del tempo di allarme |      | 925-System Communication Recovery     | 0 |
| 900- Ritardo allarme                    | 7    | 926-Zona loop difettoso               | 0 |
| 901- Allarme perimetrale                | 7    | 927-Zona Loop Recovery                | 0 |
| 902-Allarme interno                     | 7    | 928-Problemi con la sirena            | 7 |
| 903-Allarme H24                         | 7    | 929-Sirena Recovery                   | 7 |
| 904-Allarme emergenza                   | 7    | 930-Dirottamento Alarmi               | 7 |
| 905-Allarme incendio                    | 7    | 931-Delay Recovery                    | 0 |
| 906-SOS                                 | 7    | 932-Perimetrale Recovery              | 0 |
| 907-Allarme Tamper                      | 7    | 933-Interno Recovery                  | 0 |
| 908-Attivazione Sistema                 | 5    | 934-Emergenza Recovery                | 0 |
| 909-Disattivazione Sistema              | 5    | 935-H24 Recovery                      | 0 |
| 910-Attivazione parziale                | 5    | 936-Alarm e incendio Recovery         | 0 |
| 911-Systema Batteria scarica            | 5    | 937-Emergenza Recovery                | 0 |
| 912-Systema No alimentazione            | 5    | 938-Tamper Recovery                   | 0 |
| 913-Systema AC Recovery                 | 5    | 939-Sensori wireless Recovery         | 0 |
| 914-Alarm Cancel                        | 5    | 940-Problemi linea telefonica         | 5 |
| 915-Rilevatore problemi batteria        | 5    | 941-Telephone Line Recovery           | 5 |
| 916-Rilevatore recupero batteria        | 5    | 900~999- Settaggio SMS                |   |
|                                         |      |                                       |   |

л г

1.

001-Lingua di sistema : 1. Chinese 2. English 002-Numero di squilli (default 7 volte) : set 00-15. 003-Test Tempo di comunicazione: set 0-999s.

- 004-Test Linea telefonica: 1. Abilitato 2. Disabilitato 005-Tamper sensore wireless: 1.Disabilitato 2. Abilitato 006- Suono della sirena quando armo/disarmo: 1. Nessun suono 2. Un breve suono 007- Frequenza impulso CMS: set 0-9999s

008-Porta Web: set 0-65535

009- Limite durata del tempo di allarme: 1. Nessun limite 2. 3 volte

- #900-941 Evento Allarme, il valore sopra è predefinito di fabbrica
   Imposta la notifica degli eventi allarmi come di seguito: 0>Nessuna info. 1>Solo CMS 2>Solo Telefono 3>CMS + Telefono 4>Solo SMS 5>CMS+SMS 6>Telefono + SMS 7>CMS+Telefono+SMS

# INTRODUZINE interfaccia Web IE

Apri IE browse e inserisci l'indirizzo IP della centrale di allarme ed inserisci user name e password L'utente di default è: admin, and la password è 012345

Visualizzerai la schermata seguente

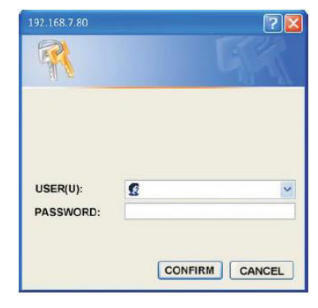

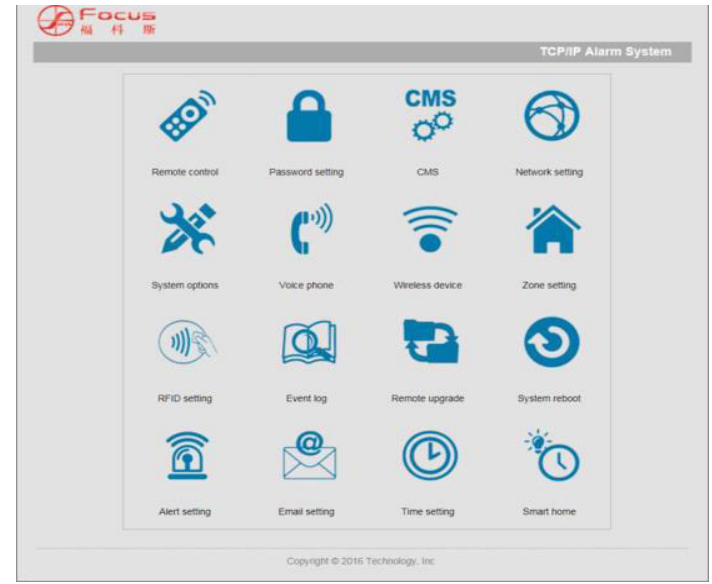

Nota: le impostazioni Web IE attualmente non supportano l'impostazione RFID, l'impostazione Email e la Smart Home.

| Manuala    | l Itanta |
|------------|----------|
| Ivialiuale | Ulerile  |

|    |             | 0 |
|----|-------------|---|
| 1. | Telecomando | 8 |

**1.1 System area status:** Dopo aver selezionato lo stato dell'area, il sistema indicherà che il l'operazione ha avuto successo.

| ystem area status |                           |
|-------------------|---------------------------|
| System area 1:    | Area disarm 💌             |
| System area 2:    | Area arm<br>Area disarm   |
| System area 3 :   | Area stay<br>Cancel alarm |
| System area 4 :   | Area disarm 👻             |

**1.2 System zone bypass:** Numero di zona predefinito del sistema 1-128 Inserire il numero di zona nel campo di immissione centrale. Nell'opzione di zona destra, è possibile scegliere il bypass di zona o annullare il bypass.

System zone bypass Zane 001-128: Zone bypass | ▼ I Zone bypass Cancel bypass

**1.3** System status: Dopo il successo dell'impostazione di bypass di zona, è possibile verificare lo stato corrente del sistema nello stato del sistema.

| System sta | tus               |                            |  |
|------------|-------------------|----------------------------|--|
| Number     | Zone/System /Area | Status / Event             |  |
| 1          | System            | AC power normal            |  |
| 2          | System            | Battery fault              |  |
| 3          | System            | Network normal             |  |
| 4          | System            | GSM module fault           |  |
| 5          | System            | Telephone line fault       |  |
| 6          | System            | Siren fault                |  |
| 7          | System            | CMS network platform fault |  |
| 8          | System            | CMS phone platform normal  |  |
| 9          | System            | FLASH CRC check normal     |  |

# 2. Password Setting

2.1 WEB login password: Nome utente e password possono avere 8 caratteri alfanumerici. Quando l'utente cambia user o password dopo aver cliccato su SAVE, il sistema richiederà nuovamente la finestra di login.

2.2 Admin password setting: Admin password deve avere 6 caratteri. La master user password deve avere 4 caratteri. Inserisci la password clicca su SAVE setting, l'interfaccia verrà ripristinata.

2.3 User password setting: La password ha 4 caratteri. Puoi impostare fino a 32 user passwords. Ogni user password può contriloare 1 -4 aree.

| WEB login password     |                                              |
|------------------------|----------------------------------------------|
| Username:              | admin                                        |
| User password:         |                                              |
|                        | Save                                         |
| Admin password setting |                                              |
| Installer password:    | *Numbers only                                |
| Master user password:  | "Numbers only                                |
|                        | Save                                         |
| User password setting  |                                              |
| Password No.:          | •                                            |
| User password:         | * Non-numeric input will delete the password |
| Password permission:   | Area1 Area2 Area3 Area4                      |
|                        | Save                                         |

# 3. CMS

**3.1 Phone called alarm receiving center:** Quando si imposta la ricezione del telefono, immettere P e la manopola si interromperà per un secondo. I tempi di composizione predefiniti sono cinque volte. Quando viene attivato l'allarme, il pannello chiamerà il centro di ricezione dell'allarme. Quindi il pannello comporrà 1-2 numeri di telefono come preimpostati. Se più di 2 numeri, il pannello inizierà con il secondo numero di telefono. Poi 1,2 ...

| one called alarm receiving cente      | er                                              |                                  |
|---------------------------------------|-------------------------------------------------|----------------------------------|
| Voice phone 1:                        |                                                 | * 'P'dialing pause operator      |
| Voice phone 2:                        |                                                 | * 'P'dialing pause operator      |
| User No.:                             | 0000                                            |                                  |
| Dialing times:                        | 5 *(1                                           | - 15)                            |
| Communication test interval time (H): | 0 *(0                                           | - 999) 0.Do not send test report |
| work called alarm receiving cen       | iter                                            |                                  |
| Alarm receiving server 1:             | 14.152.90.56                                    | *IP address or domain nar        |
| Server 1 Port:                        | 7974                                            |                                  |
| Server 1 registered users:            | 16090105                                        |                                  |
| Server 1 registered PWD:              | •••••                                           |                                  |
| Alarm receiving server 2:             | 14.17.70.70                                     | *IP address or domain nar        |
| Server 2 port:                        | 7809                                            |                                  |
| Server 2 Registered users:            | 13828711                                        |                                  |
| Server 2 Registered PWD:              | •••••                                           |                                  |
| Heart beat time(S):                   | 20<br>*(1 - 9999)The maximum heartbeat time for | ethernet is 180 seconds          |
| Message forwarding mode:              | G Backup mode                                   | Dual way mode                    |

**3.2** Network called alarm receiving center: La modalità di inoltro dei messaggi può essere impostata sulla modalità di backup e sulla modalità a doppio senso. In modalità backup, le

informazioni di allarme verranno caricate su Server Address 1 in priorità e Server Address 2 sarà di backup quando l'indirizzo del server 1 non è riuscito. Nella modalità a doppio senso, le informazioni di allarme caricheranno sia Server Address 1 sia Indirizzo server 2. Dopo l'impostazione, fare clic su Salva. Quindi riavviare

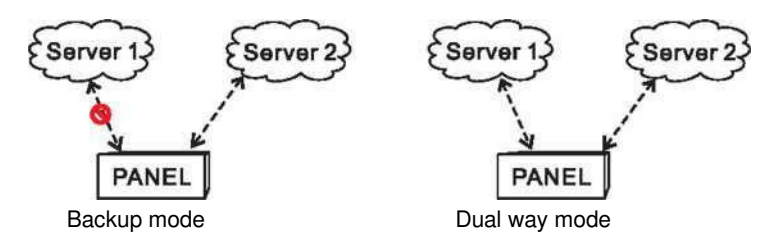

#### 4. Network setting

**4.1 Device name setting:** Il nome del dispositivo può essere cambiato. Ma il MAC address no.

4.2 Network setting: Attivare DHCP per ottenere automaticamente l'indirizzo IP L'indirizzo IP di default è 192.168.1.200. L'utente ha bisogno di impostare l'IP in base alle impostazioni locali, non può utilizzare lo stesso IP per diversi pannelli di allarme.
 Web port: La porta di default è 80. Dopo aver impostato la porta riavviare il sistema.

| Device name:     | MEIAN_PANEL                                                                   |
|------------------|-------------------------------------------------------------------------------|
| Device name.     | *When enable DHCP ping device name<br>to find the device                      |
| MAC address:     | 00:00:12:91:0F:98                                                             |
| letwork setting  |                                                                               |
|                  |                                                                               |
| IP address:      | 192.168.7.80                                                                  |
| Subnet mask:     | 255.255.255.0                                                                 |
| Default gateway: | 192.168.7.1                                                                   |
| Preferred DNS :  | 202.96.128.86                                                                 |
| Standby DNS:     | 8.8.8.8                                                                       |
| Veb port         |                                                                               |
| Web port         | 80                                                                            |
|                  | "Need to enter the port number from browser address if default port is not 80 |
|                  | Save                                                                          |

#### 5.System Options:

#### 5.1 System settings

- 1>Entry Delay: si attiverà solo per le zone "delay"
- 2>Exit Delay: tempo di uscita dal perimetro prima che si attivi l'allarme
- 3>Siren Time: La durata dell'allarme dopo l'allarme di sistema, valore predefinito: 2 minuti.
- 4>Ring times: Telefoni utente remoti per utilizzare il pannello e compone il numero di telefono sul pannello, valore predefinito: 15 volte.
- 5>Wireless detector loss inspection: Se il pannello non riceve segnale di segnale di stato entro il tempo prestabilito, il pannello considererà i rilevatori come perdite.
- 6>AC off report delay: Interruzione di corrente WhensystemAC, l'utente può impostare il tempo di ritardo per il rapporto al centro di ricezione dell'allarme, valore predefinito: 30 minuti.
- 7>Arm/disarm tone: L'utente può abilitare / disabilitare il tono di inserimento / disinserimento quando si inserisce / disinserisce il sistema tramite il telecomando.
  - 8>Emergency alarm siren type: il valore predefinito è muto.

9>Door contact inspection: Quando la porta / finestra non è ben chiusa, il sistema riceverà le informazioni sulla zona difettosa dal contatto della porta. Se si abilita l'ispezione del contatto della porta. Valore predefinito: disabilitazione.

10>Force arm: Quando si abilita la forza arm.system può ancora essere inserito forzatamente quando ci sono zone

System options

and trouble zones will be bypassed automatically and system will send bypass information to alarm receiving center. When disable force arm, system can not be armed when zones are in trouble: Disable.

11>Wireless detector tamper inspection: default value: enable.

12>Zone alarm times limit: if system is triggered more than once before system disarm or cancel alarm, the system will not alarm if user set zone alarm time as 1 .Default value :3 times.

13>Phone line inspection: default value: disable.

| System options                            |                                                                                                 |
|-------------------------------------------|-------------------------------------------------------------------------------------------------|
| Entry delay 1(Second):                    | 15 *(1 - 255)                                                                                   |
| Entry delay 2(Second):                    | 15 *(1 - 255)                                                                                   |
| Exit delay 2(Second):                     | 30 *(1 - 255)                                                                                   |
| Siren times(S):                           | 120 *(0 - 999)                                                                                  |
| Ring times:                               | 8 *(0 - 15)Set 0,disable this function                                                          |
| Wireless detector loss inspection (Hour): | 0 *(0 - 99)Set 0,disable this function                                                          |
| AC off report(Minute):                    | 15 *(0 - 99)Set 0,disable this function                                                         |
| Arm/disarm tone:                          | Disable 🔹                                                                                       |
| Emergency alarm siren type:               | Mute                                                                                            |
| Door contact inspection:                  | Enable                                                                                          |
| Force arm:                                | Enable                                                                                          |
| Wireless detector tamper<br>inspection:   | Disable                                                                                         |
| Zone alarm times limit:                   | 3 times<br>*Enable,the system will not alarm after triggering 3 times<br>until you arm it again |
| Phone line inspection:                    | Disable 💌                                                                                       |
| Quick arm:                                | Enable    Enable, Arming does not check password.                                               |
| Keyboard Panic :                          | Enable   *Disable, The emergency button on the keyboard will expire.                            |
| RF Function :                             | Enable                                                                                          |

#### PGM

Quando si verifica un evento, la tensione di uscita di programmazione cambia dalla tensione voltage OV a 12V (il default segue l'uscita allarme partizione) e gli eventi trigger possono essere impostati come segue:

| 1> Area alarm | 2> Area fault    | 3>Area baypass     | 4> area arm          |
|---------------|------------------|--------------------|----------------------|
| 5> Area stay  | 6>Area disarm    | 7>Phone line fault | 8>CMS fault          |
| 9> AC off     | 10>Battery fault | 11>Siren fault     | 12>password controll |

#### 6. Alarm receiving by users (Voice Phone)

6.1 Voice Phone: Supporta 1-4 Telefoni

6.2 Phone Area: I telefoni 1/2/3/4 possono controllare 1-4 aree, quando c'è un messaggio proveniente dalle aree spuntate. L'host invia un messaggio al numero di telefono vocale a cui appartengono le aree.

#### 6.3 Phone Control Platform

Forwarding Server: offerto dall'operatore Device ID: generato automaticamente dall'host Server Port: 18034 (default) Login PWD: 09985678

| bice Phone                |          |         |             |          |
|---------------------------|----------|---------|-------------|----------|
| Phone 1:                  |          |         | *"P"Dial p  | ause     |
| Phone 2:                  |          |         | *"P"Dial p  | ause     |
| Phone 3:                  |          |         | *"P"Dial p  | ause     |
| Phone 4:                  |          |         | *"P"Dial p  | ause     |
| Dial Ring Times:          | 5        | *(1 - 1 | 5)          |          |
| t Phone Area              |          |         |             |          |
| Phone 1:                  | 🗹 Area 1 | Area 2  | C Area 3    | C Area   |
| Phone 2:                  | 🗹 Area 1 | Area 2  | Area 3      | 🗆 Area 4 |
| Phone 3:                  | 🗹 Area 1 | Area 2  | Area 3      | 🗆 Area 4 |
| Phone 4:                  | 🔽 Area 1 | Area 2  | C Area 3    | 🗆 Area 4 |
| one Control Platform      |          |         |             |          |
| Forwarding server:        |          |         | * IP or dor | nain     |
| Server Port:              | 18034    |         |             |          |
| Device ID:                |          |         |             |          |
| Login PWD:                | •••••    | -       |             |          |
| APP scan QR code register |          |         |             |          |
|                           | Save     |         |             |          |

APP: Scansionare il QR code per scaricare l'app di gestione mobile

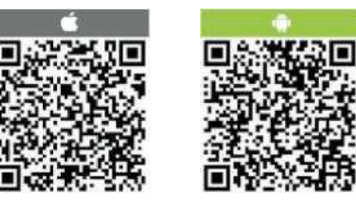

# 7. Wireless Devices

7.1 **Wireless Remote Controller:** Immettere l'ID remoto, il codice e contrassegnare le aree di proprietà, premere il pulsante Salva. Gli utenti possono controllare a distanza le aree a cui appartengono i controllori remoti.

7.2 Wireless Detector: Immettere I'ID del rilevatore e il codice, premere salvato.

## 7.3 Wireless Siren:

7.3.1 Registrazione sirena wireless: si prega di assicurarsi che la sirena sia lontana dal pannello almeno 3 metri, premere il codice sirena e tenere premuto, e fare clic su "Click Coding" Quando si sente il segnale acustico della sirena, è necessario rilasciare il bottone. Dopo che la codifica ha avuto successo, pls fai un test facendo scattare l'allarme per assicurarti che tutto sia funzionante.

| Wireless Remote Controller |                                     |
|----------------------------|-------------------------------------|
| remote No.(1-8):           |                                     |
| Remote ID:                 |                                     |
| Remote Involved:           | □ Area 1 □ Area 2 □ Area 3 □ Area 4 |
|                            | Save                                |
| Wireless Detector          |                                     |
| Detector No.(01-32):       |                                     |
| Detector ID:               |                                     |
|                            | Save                                |
| Wireless Siren             |                                     |
| Wireless siren coding:     | Click Coding                        |
| Delete dual way siren:     | •                                   |

7.3.1 Delete dual-way siren: Click the dual-way siren column, and choose the siren you want to delete.

#### 8. **Zone Attribution**

8.1 Zone Attribution: 10 tipi di tipo di zona, l'impostazione predefinita è zona disabilitata.

Linkage switch: Attiva o disattiva l'interruttore elettrico entro il tempo di collegamento attivando la zona.

Disabled Zone Delay 1 Zone Delay 2 Zone Perimeter Zone Interior Zone Emergency Zone 24 Hour Zone Fire Zone Water leakage Zone Key Zone

| one Attribution    |                                                                       |
|--------------------|-----------------------------------------------------------------------|
| Zone No.(001-128): |                                                                       |
| Zone type:         | Disabled Zone 💌                                                       |
| Siren Type:        | Sustaining Tone •                                                     |
| Chime:             | □ Chime                                                               |
| Zone Name:         | *English<br>Max 31 letters                                            |
| Area Involved:     | □ Area 1 □ Area 2 □ Area 3 □ Area 4                                   |
| Switch NO.(01-32): |                                                                       |
| Switch status:     | ON 🔹                                                                  |
| Output time:       | "0-999s, Set 0, swhich status will be locked until the next operation |
|                    | Save                                                                  |

8.2 Keypad Area Involved: inserire l'indirizzo della tastiera e contrassegnare l'area della tastiera interessata.

| eypad Area Involved   |          |          |          |          |
|-----------------------|----------|----------|----------|----------|
| Keypad Address(1-8):  |          |          |          |          |
| Keypad Area Involved: | T Area 1 | T Area 2 | F Area 3 | 🗆 Area 4 |
|                       | Save     |          |          |          |

**8.3** Associated Zones: Impostare due zone come gruppi di zone associate per attivare un allarme se due zone sono attivate entro il tempo associato.

Wire zone loop: EOL, N.O., N.C., default EOL.

- a. Line tail resistance: EOL della zona è normalmente a 2.2K, e l'allarme di circuito aperto o cortocircuito della zona;
- b. N.C.: Normalmente chiuso quando si apre scatta l'allarme

| _                  |                                                                           |
|--------------------|---------------------------------------------------------------------------|
| Cross zone group:  | •                                                                         |
| Cross zone first:  | *zone 1-128                                                               |
| Cross zone second: | *zone 1-128                                                               |
| Cross time:        | * 0-255s                                                                  |
|                    | Save "If any of the parameters is set to 0,<br>the cross group is invalid |
| VIRE ZONE LOOP     |                                                                           |
| Wire zone:         |                                                                           |
| Loop:              | EOL ·                                                                     |
|                    | Save                                                                      |
| ypass Group        |                                                                           |
| Group 1:           |                                                                           |
| Group 2:           |                                                                           |
| Group 3:           |                                                                           |
| Group 4:           |                                                                           |
|                    | "Categoing to difference work were exceeded by ##                         |

# 9. Event Log

| Number | Time                  | Area | ZonefUser | Event                      |
|--------|-----------------------|------|-----------|----------------------------|
| 1      | 2004-01-24 01 26 01   | 1    | 141       | System Disarm              |
| 2      | 2004-01-24 01 25 59   | 1    | 141       | System Arm                 |
| 3      | 2004-01-24 01 13 19   | 1    | 155       | System Disarm              |
| 4      | 2004-01-24 01 12 56   | 1    | 155       | System Arm                 |
| 5      | 2004-01-24 01 12.33   | 1    | 155       | System Disarm              |
| 6      | 2004-01-24 01 12 26   | 1    | 155       | System Arm                 |
| 7      | 2004-01-24 01 04 42   | 1    | 141       | System Disarm              |
| 8      | 2004-01-24 01 04 37   | 1    | 141       | System Arm                 |
| 9      | 2004-01-24 00.19 03   | 1    | 141       | System Disarm              |
| 10     | 2012'01-01 08 00 01   | 1    | 0         | System Low Battery         |
| 11     | 2012-01-01 08 00 00   | 1    | 0         | Siren Faulty               |
| 12     | 2004-01-22 1 9 05 54  | 1    | 155       | System Arm                 |
| 13     | 2004-01-22 1 9 00 1 9 | 1    | 141       | System Disarm              |
| 14     | 2004-01-22 18 59 33   | 1    | 141       | System Arm                 |
| 15     | 2004-01-22 18 57 35   | 1    | 0         | System Programming Changed |
| 16     | 2012-01-01 08 00 01   | 1    | 0         | System Low Battery         |
| 17     | 2012-01-01 08.00 00   | 1    | 0         | Siren Faulty               |
| 18     | 2017-01-09 15 06 09   | 4    | 155       | System Disarm              |
| 19     | 2017-01-09 15 0541    | 4    | 155       | System Armed Stay          |
| 20     | 2017-01-09 15.04 44   | 1    | 10        | Zone Bypass                |
| 21     | 2017-01-09 1504 14    | 1    | 155       | System Disarm              |
| 22     | 2017-01-09 15.00 35   | 1    | 155       | System Armed Slay          |
| 23     | 2017-01-09 15 00 32   | 1    | 155       | System Disarm              |
| 24     | 2017-01-09 1500 12    | 1    | 155       | System Arm                 |
| 25     | 2017-01-09 14 50 14   | 4    | 155       | System Disarm              |

#### 10. Remote Upgrade

Fare clic su icona per entrare nell'impostazione di aggiornamento remoto, per visualizzare la versione del sistema e la versione dell'hardware, gli utenti devono prima scaricare il pacchetto di installazione, fare clic su "Browsing" apparirà una pagina e quindi selezionare "Install pack" fare clic su "Submit". Nella parte inferiore della pagina ci sarà una striscia rossa e una visualizzazione percentuale durante il processo di aggiornamento, non chiudere la pagina e spegnere l'alimentazione host, una volta completato l'aggiornamento, quindi riavviare il dispositivo host

| System version    |                                      |
|-------------------|--------------------------------------|
| Web version:      | VO.003                               |
| Hardware version: | VO.005 Plus                          |
| Software version: | V0.016 MEIAN_TCP Jul 7 2018 11:50:51 |
| Web update        |                                      |
| Web file:         | Browsing Submit                      |
| System update     |                                      |
| System file:      | I Browsing Submit                    |

#### 11. System Reboot

Cliccare sull'icona per effettuare il restore alle impostazioni di fabbrica

| Reboot system                |                 |  |
|------------------------------|-----------------|--|
| Reboot system:               | Reboot system   |  |
| Restore to factory default   |                 |  |
| Restore to factory default:  | factory default |  |
| Delete all event logs:       | Del event log   |  |
| Delete all wireless devices: | Del wls device  |  |
| Delete all BUS device:       | Del BUS device  |  |
|                              |                 |  |

11.1 riavvio del sistema, premere conferma per riavviare il sistema e la finestra di messaggio a comparsa che ricorda agli utenti di riavviare il sistema? Se sì, premere conferma, altrimenti premere "cancel"

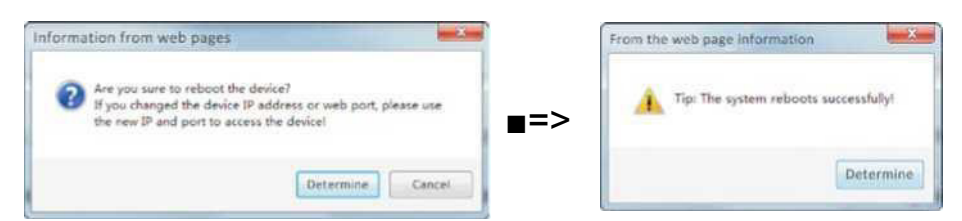

11.2. Ripristinare le impostazioni predefinite di fabbrica, fare clic sul pulsante "factory default" e sulla finestra a comparsa verrà richiesto di immette la password dell'amministratore. Immettere la password corretta e ripristinare le impostazioni predefinite di fabbrica.

| Script prompt:                                             | Determine |
|------------------------------------------------------------|-----------|
| Please enter the administrator password and confirm again. | Cancel    |

#### 11.3 Backup and Recovery

a. Export system configuration file: Se si desidera impostare più parametri host sulla stessa configurazione, è possibile esportare i parametri del dispositivo impostati e importare i file esportati nel nuovo host da impostare. Esportare il file di configurazione del sistema, fare clic su "Export" per visualizzare la finestra per richiedere l'attività di download, fare clic su "Download" per salvare il file.

**b. Import configuration file:** Fare clic su "Browsing" per visualizzare la finestra di caricamento, selezionare il file "Config.bin" e aprirlo. A questo punto, la finestra verrà chiusa automaticamente e l'indirizzo del file verrà visualizzato nel file di configurazione dell'importazione. Fare clic su "Submit".

Backup and recovery
Export the configuration file: Export
Import system configuration file: Browsing Import

# 12. Alert Setting

12.1 **Alarm Event:** ci sono 42 eventi di allarme per le opzioni, una volta attivato l'allarme o una volta che viene rilevato lo stato di errore, verrà comunicato agli utenti il percorso predefinito. La deseleziona di una casella di controllo lo disabiliterà. Poiché l'impostazione predefinita è selezionata, fare clic su Salva dopo l'impostazione.

| Alarm event:     | ·           |
|------------------|-------------|
|                  | ⊂ CMS       |
| Path forwarding: | Voice Phone |
|                  | □ SMS       |

Il pannello selezionerà la rete per inviare il messaggio in priorità. Quando la rete non funziona, GPRS sarà connesso al CMS. Quando il CMS della rete fallisce, il pannello invierà i dati al CMS tramite GSM o PSTN e il pannello sceglierà PSTN per inviare i dati in priorità.

L'host invia i dati può scegliere se inviare all'utente o piattaforma, e scegliere i modi per inviare all'utente, in caso di errore di rete, abiliterà il GPRS e si connetterà alla piattaforma, quando il server di allarme Ethernet non funziona, invierà i dati per il server di ricezione mobile tramite GSM o PSTN, PSTN è la priorità per la scelta dell'host. Come sotto foto

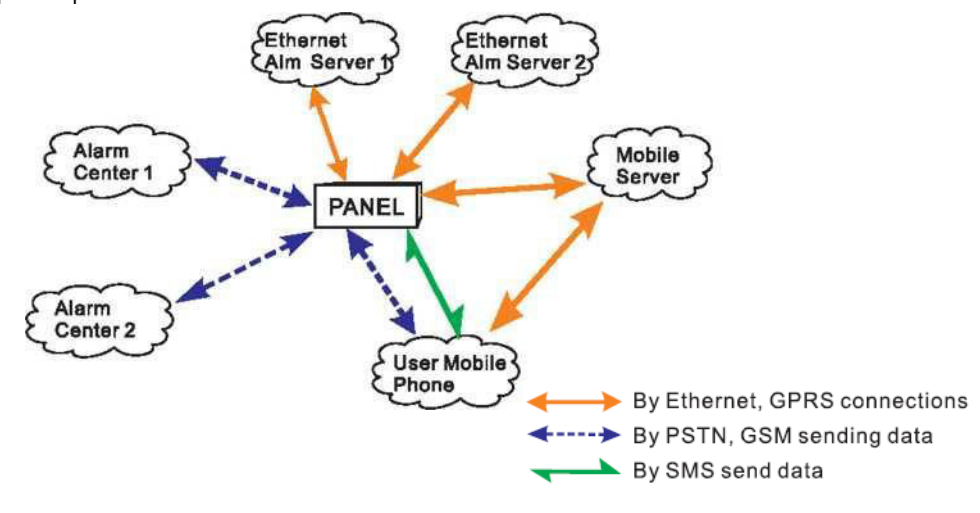

**12.2 Error Display Setting ( Keypad Display):** Quando il cavo di rete o la scheda SIM non sono inseriti bene, il display LCD della tastiera mostrerà l'errore, l'utente potrà controllare il cavo e la scheda SIM e rimuovere l'errore. Per impostazione predefinita, tranne per gli errori di linea GSM e telefono, vengono visualizzati tutti i segni di spunta. Dopo aver configurato l'utente, è necessario fare clic su Salva.

|                       | System AC fault         |
|-----------------------|-------------------------|
|                       | System battery fault    |
|                       | Network fault           |
|                       | GSM fault               |
| Keypad display fault: | Telephone line fault    |
|                       | ✓ Wired siren fault     |
|                       | CMS linkage fault       |
|                       | CID communication fault |
|                       | APP communication fault |

#### 12.3 GSM Module and APN Setting

L'impostazione della scheda SIM consente l'accesso alla rete, ovvero il punto di accesso GPRS della SIM card, l'account APN e la password impostati dagli utenti. Se non si conoscono l'account APN e la password, consultare il proprio operatore SIM. GSM Module APN Setting

| APN Setting : |  |
|---------------|--|
| APN User :    |  |
| APN PWD :     |  |
|               |  |

# 13. Time Setting

13.1 **System Time:** Immettere l'ora nella casella di immissione dell'ora di inserimento, il display LCD della tastiera visualizzerà ora registrata. L'host ha le funzioni di spegnimento della memoria, il presupposto è che il GSM sia già registrato alla rete e che l'host abbia un orario corretto dagli utenti.

| Narm host time: |                       | 2018-7-13 14:33:45                                                       |                                                                            |
|-----------------|-----------------------|--------------------------------------------------------------------------|----------------------------------------------------------------------------|
| Enter time:     |                       | 2018-7-13 14:33:45                                                       |                                                                            |
|                 |                       | Save                                                                     |                                                                            |
| P setting       |                       |                                                                          |                                                                            |
| Γ.              | Automatic Calibration | Daylight Saving                                                          | Time                                                                       |
| Server Time     |                       |                                                                          |                                                                            |
| Time Zone (GMT) | G                     | MT-12:00 -                                                               |                                                                            |
|                 |                       | Save                                                                     |                                                                            |
| ng arm/disarm   |                       |                                                                          |                                                                            |
| Timing 1:       | 00:00                 | <ul> <li>Area disarm</li> <li>Area stay arm</li> <li>Area arm</li> </ul> | <ul> <li>Area 1</li> <li>Area 2</li> <li>Area 3</li> <li>Area 4</li> </ul> |
| Timing 2:       | 00:00                 | <ul> <li>Area disarm</li> <li>Area stay arm</li> <li>Area arm</li> </ul> | Area 1<br>Area 2<br>Area 3<br>Area 4                                       |
| Timing 3:       | 00:00                 | <ul> <li>Area disarm</li> <li>Area stay arm</li> <li>Area arm</li> </ul> | Area 1<br>Area 2<br>Area 3<br>Area 4                                       |
| Timing 4:       | 00:00                 | <ul> <li>Area disarm</li> <li>Area stay arm</li> <li>Area arm</li> </ul> | Area 1<br>Area 2<br>Area 3                                                 |

## Manuale Utente

13.2 SNTP setting: Controllo automatico dell'ora a patto che ci sia rete o segnale GSM
 13.3 Timing Arm/DIsarm: l'utente seleziona le aree che supportano il disarmo / armamento parziale /armamento totale, fare clic su Salva e imposta. Il sistema ti ricorda che l'operazione è andata a buon fine.

#### 14.Smart home

1. Gli utenti possono dare un nome alla "smart light switch" e settare il periodo di attivazione e disattivazione. Max numero supportati 32CH

# Specifiche Tecniche

General information

- 1. Alimentatore AC esterno: input 110-240VAC, output 15V DC/3A
- 2. Batteria ricaricabile integrata: 12V/7AH
- 3. Tempo standby Batteria:16H
- 4. Frequenza:433MHz/868MHz
- 5. Distanza di trasmissione segnale: da 100 a120 metri ( in campo aperto )
- 6. Metodo di comunicazione allarme: DTMF GSM or GPRS
- 7. Protocollo di comunicazione con CMS: Ademco Contact ID
- 8. Variazione della frequenza di composizione DTMF:  $\leqslant 5\%$

Dati ambientali

Temperatura operative in funzione: 0°C-45°C(32°F-120°F) Temperatura di stoccaggio: -20°C-60°C(-4°F-140°F) Umidità relativa: 85% at 30°C(86°F)

# Manuale Utente

# Manutenzione

# Test Periodici

La progettazione dei componenti del sistema è volta a ridurre i costi di manutenzione, ma si suggerisce comunque di eseguire controlli periodici.

# La pulizia della centralina

Il pannello di controllo principale può essere macchiato dalle dita o coperto da polvere dopo averlo usato per un po'. Usare un panno di cotone morbido o una spugna per pulirlo, non usare alcun lubrificante, liquido come cherosene, acetone e gel forte che danneggerà l'aspetto e la trasparenza della finestra superiore.

Attenzione: non utilizzare alcun lubrificante, liquido come cherosene, acetone e gel forte che danneggerà l'aspetto e la trasparenza superiore della finestra.

# Manuale Utente

>

# Limitazine dei prodotti

Sebbene i prodotti siano prodotti di alta qualità, esistono anche alcune limitazioni come falsi allarmi o nessun allarme. Le ragioni potrebbero essere seguenti:

Mancanza di manutenzione, il sistema ha bisogno di manutenzione e test regolarmente testare la sensibilità del rivelatore potrebbe diminuire e la sirena potrebbe non fischiare.

La mancanza di alimentazione elettrica in assenza di alimentazione e la potenza di backup non è sufficiente, il pannello non può funzionare normalmente.

Linea telefonica non funziona, se la linea telefonica viene interrotta, il pannello non è in grado di inviare segnali di allarme.

Limitazione dei rilevatori di fumo, se il fumo è lontano dal rilevatore di fumo, il rilevatore non può essere allarmato.

Se l'intrusione irrompe attraverso alcune porte o finestre non monitorate il sistema non rileverà l'intrusione

# DICHIARAZIONE DI CONFORMITA' UE

**UE DECLARATION OF CONFORMITY** 

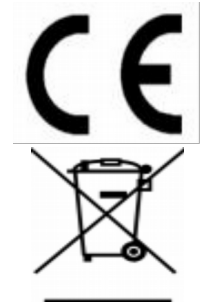

Noi importatori: Skynet Italia S.r.l.

We importers:

Indirizzo: Via del Crociale, 6 – Fiorano Modenese (MO) – Italia *Address:* 

dichiariamo che l'oggetto della dichiarazione è il prodotto: Sistema di Antifurto Declares that the Object of the declaration is the product: Anti Intrusion System Modello: Model: DEFCON 8

Funzione specifica: Sistema di Antifurto

Specific function: Anti Intrusion System

È conforme ai requisiti essenziali della Direttiva Comunitaria *RED 2014/53/UE* EMC 2014/30/UE, LVD 2014/35/UE e ROHS 2011/65/UE applicabili al prodotto. Inoltre, l'oggetto della dichiarazione di cui sopra, è conforme alle pertinenti normative di armonizzazione dell'Unione:

Conforms to essential requirement according to ECC Directive RED 2014/53/UE EMC 2014/30/UE, LVD 2014/35/UE, ROHS 2011/65/UE applicable to this product. In addition, the object of the declaration described above, is in conformity with the relevant Union harmonisation legislation:

EN 301 489 -1, EN 301 489-7, EN 301 489-3, EN 50130-4, EN 61000-6-3, EN 61000-3-2, EN 61000-3-3, EN 301 489-17 EN 60950, EN 62311, EN 62233, EN 50364 EN 301 511, EN 300 220, EN 300 328 EN 50581

La presente dichiarazione di conformità è rilasciata sotto responsabilità esclusiva dell'importatore.

*This declaration of conformity is issued under the sole responsability of the importes.* 

Informazioni supplementari:

Additional information:

SKYNET ITALIA S.R.L. P.IVA IT01260860117